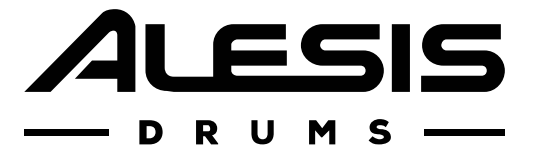

# **CRIMSON** DRUM MODULE

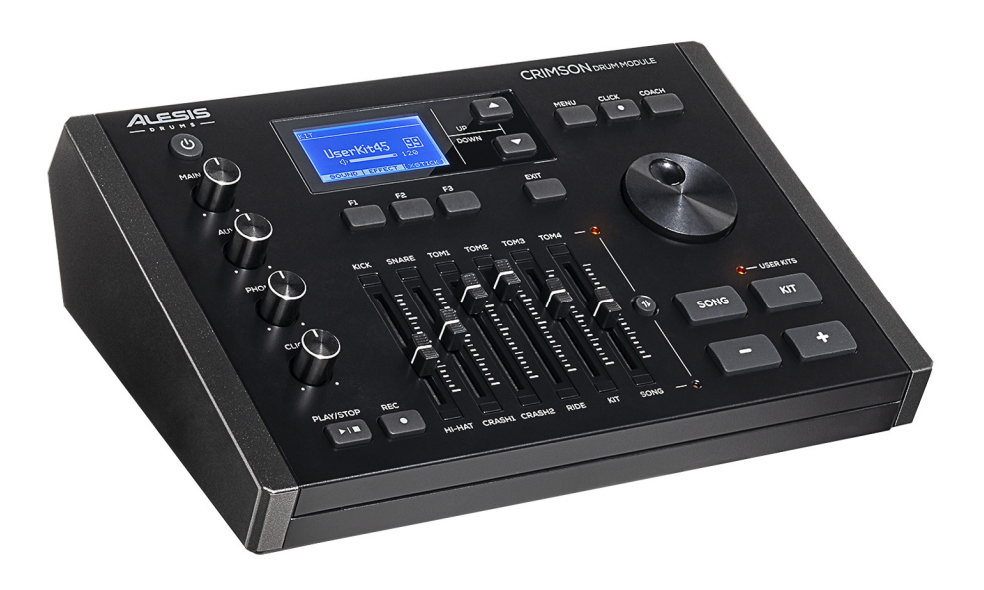

User Guide

| (1.0) Introduction                                                       | 4  |
|--------------------------------------------------------------------------|----|
| (1.1) Box Contents                                                       | 4  |
| (1.2) Support                                                            | 4  |
| (1.3) Setup                                                              | 5  |
| (1.3.1) Connection Diagram                                               | 5  |
| (2.0) Features                                                           | 6  |
| (2.1) Top Panel                                                          | 6  |
| (2.2) Rear Panel                                                         | 9  |
| (2.3) Display                                                            |    |
| (3.0) Setup                                                              |    |
| (3.1) Connecting the Pads and Pedals                                     |    |
| (3.2) Getting Ready to Play                                              |    |
| (3.3) Playing Techniques                                                 | 14 |
| (4.0) Drum Kits                                                          | 16 |
| (4.1) Preset Drum Kit and User Kit                                       |    |
| (4.2) Sounds                                                             |    |
|                                                                          |    |
| (4.2.1) Editing Sound Parameters (Others)                                |    |
| (4.2.1) Editing Sound Parameters (Others)                                |    |
| (4.2.1) Editing Sound Parameters (Others)<br>(4.2.2) Changing MIDI Notes |    |
| <ul> <li>(4.2.1) Editing Sound Parameters (Others)</li></ul>             |    |
| <ul> <li>(4.2.1) Editing Sound Parameters (Others)</li></ul>             |    |
| <ul> <li>(4.2.1) Editing Sound Parameters (Others)</li></ul>             |    |
| <ul> <li>(4.2.1) Editing Sound Parameters (Others)</li></ul>             |    |
| <ul> <li>(4.2.1) Editing Sound Parameters (Others)</li></ul>             |    |
| <ul> <li>(4.2.1) Editing Sound Parameters (Others)</li></ul>             |    |
| <ul> <li>(4.2.1) Editing Sound Parameters (Others)</li></ul>             |    |
| <ul> <li>(4.2.1) Editing Sound Parameters (Others)</li></ul>             |    |

| (4.6) Coach Mode                                |  |
|-------------------------------------------------|--|
| (4.6.1) Quiet Count                             |  |
| (4.6.2) Beat Check                              |  |
| (4.7) SD Card                                   |  |
| (4.7.1) Selecting a Song Folder for Playback    |  |
| (4.7.2) Loading a User Sound to the Drum Module |  |
| (4.7.3) Loading User Kit to the Drum Module     |  |
| (4.7.4) Saving User Kit to the SD Card          |  |
| (4.7.5) Formatting the SD Card                  |  |
| (4.8) Advanced Parameters                       |  |
| (4.8.1) Bluetooth Setup                         |  |
| (4.8.2) Trigger Setting                         |  |
| (4.8.3) Hihat Type                              |  |
| (4.8.4) Main Compressor                         |  |
| (4.8.5) MIDI Setup                              |  |
| (4.8.6) Options                                 |  |
| (4.8.7) Factory Reset                           |  |
|                                                 |  |

| (5.0) Appendix                 | 40 |
|--------------------------------|----|
| (5.1) Kits                     | 40 |
| (5.2) Sounds                   |    |
| (5.3) Technical Specifications | 45 |
| (5.4) Trademarks & Licenses    | 45 |

## (1.0) Introduction

#### (1.1) Box Contents

Crimson III Drum Module

Quickstart Guide

Safety & Warranty Manual

## (1.2) Support

4

For the latest information about this product (system requirements, compatibility information, etc.) and product registration, visit **alesis.com**.

For additional product support, visit alesis.com/support.

## (1.3) Setup

Items not listed in (1.1) Box Contents are sold separately.

#### (1.3.1) Connection Diagram

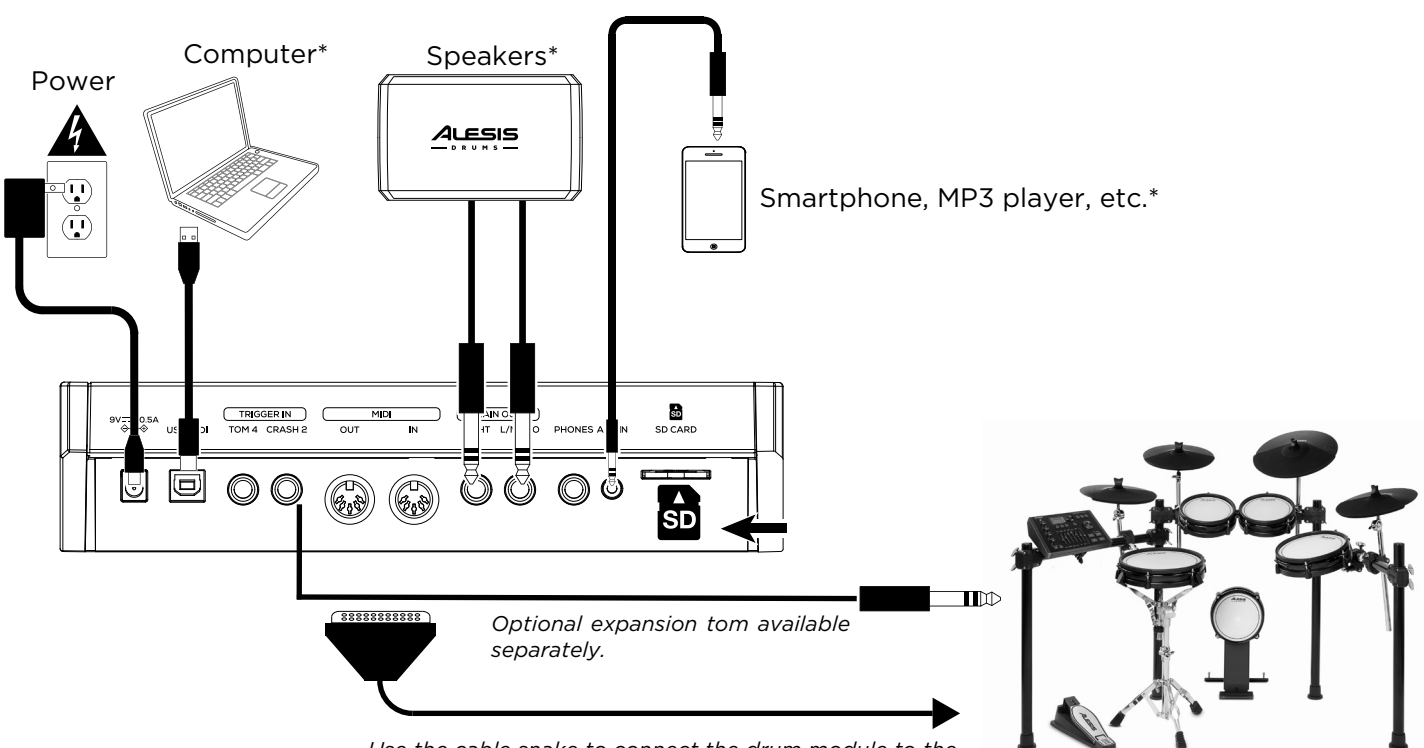

Use the cable snake to connect the drum module to the drum/cymbal pads of your electronic drum kit.

## (2.0) Features

#### (2.1) Top Panel

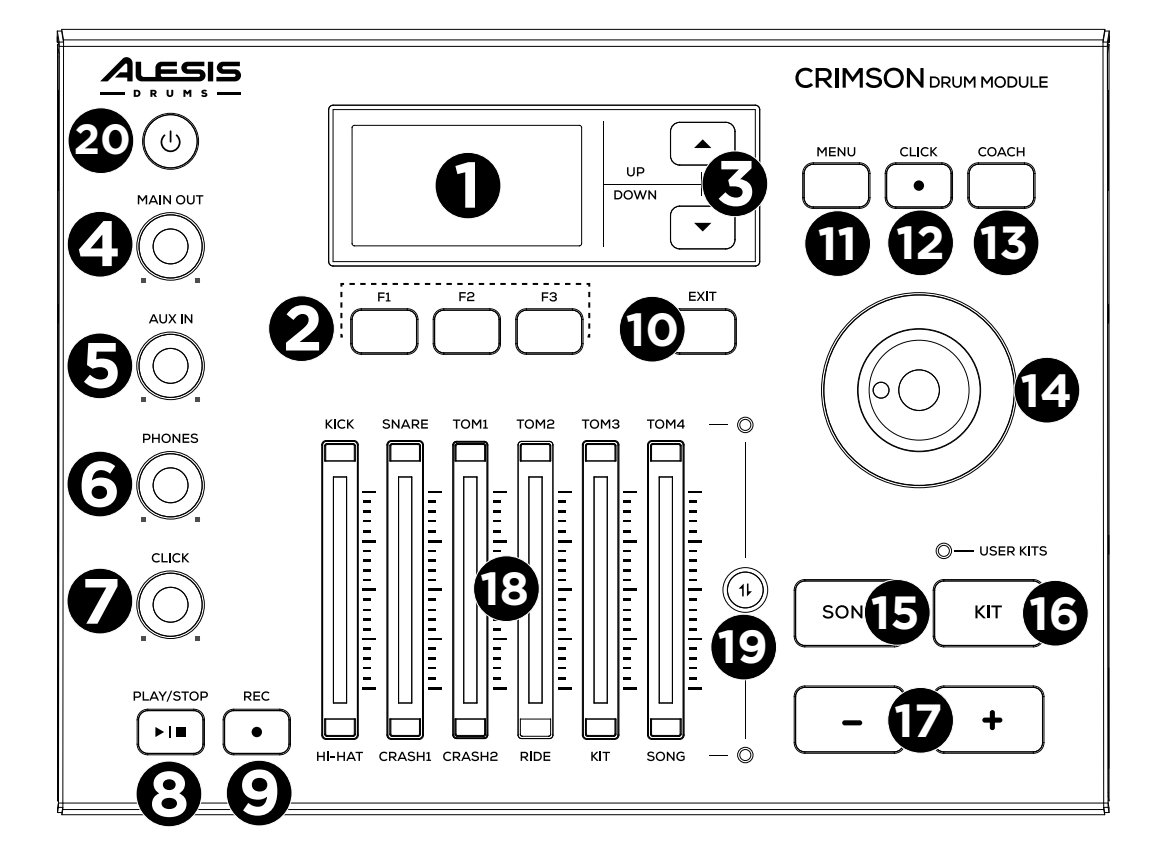

#### 1. LCD Display

This displays the names and parameters of kits, sounds, songs, and menu settings. See the *Display* section for more details.

#### 2. F1 ~ F3 Buttons

Press to activate the corresponding on-screen functions seen at the bottom of the display.

#### 3. A/V Buttons

Press to move the cursor to select a parameter on the display.

#### 4. Main Out Knob

Turn to adjust the output volume for the Main Output.

#### 5. Aux In Knob

Turn to adjust the input volume for the AUX In.

#### 6. Phones Knob

Turn to adjust the volume for the Phones output.

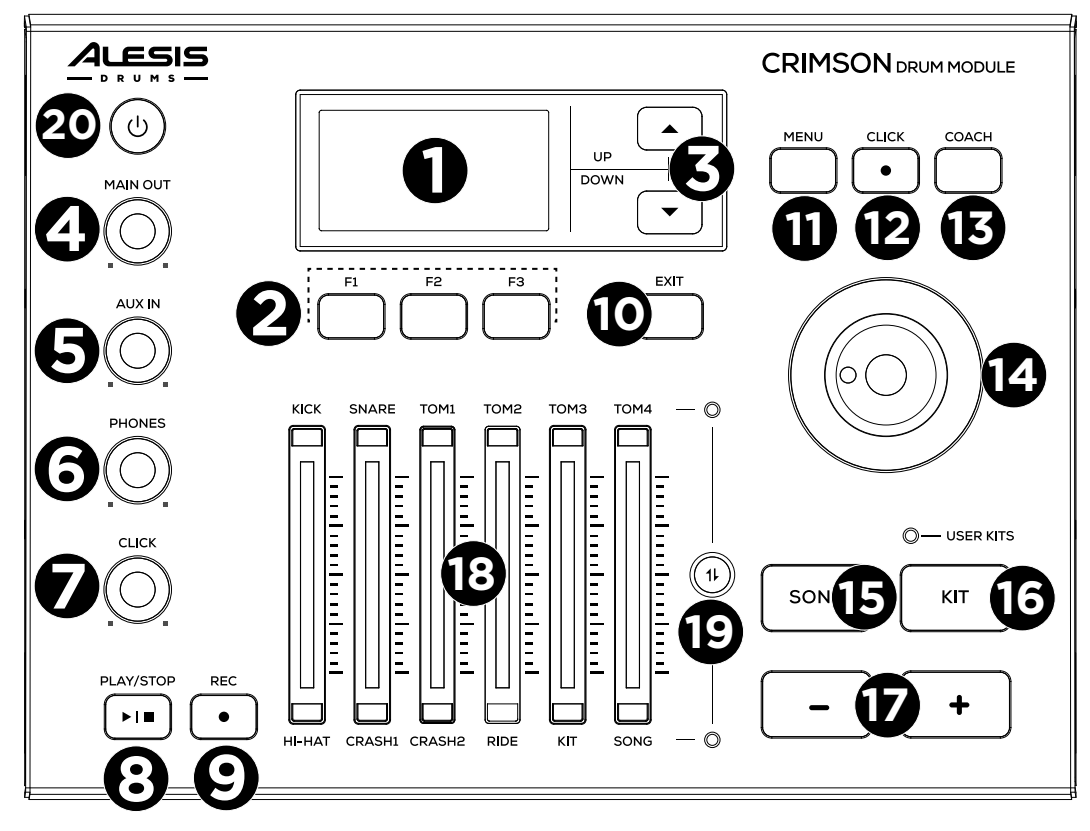

#### 7. Click Knob

Turn to adjust the click volume.

#### 8. Play/Stop Button

Press to start/stop playing a song.

#### 9. Record Button

Press to enter Record mode. See the *Recording a Song* section for more details.

#### 10. Exit Button

Press to return to a higher-level menu section.

#### 11. Menu Button

When a Kit is displayed, press this button to enter the Kit mode menu. When a Song is displayed, press this button to enter the Song mode menu.

#### 12. Click Button

Press to start/stop the click or edit the click setting.

#### 13. Coach Button

Press to enter Coach mode. See the *Coach Mode* section for more details.

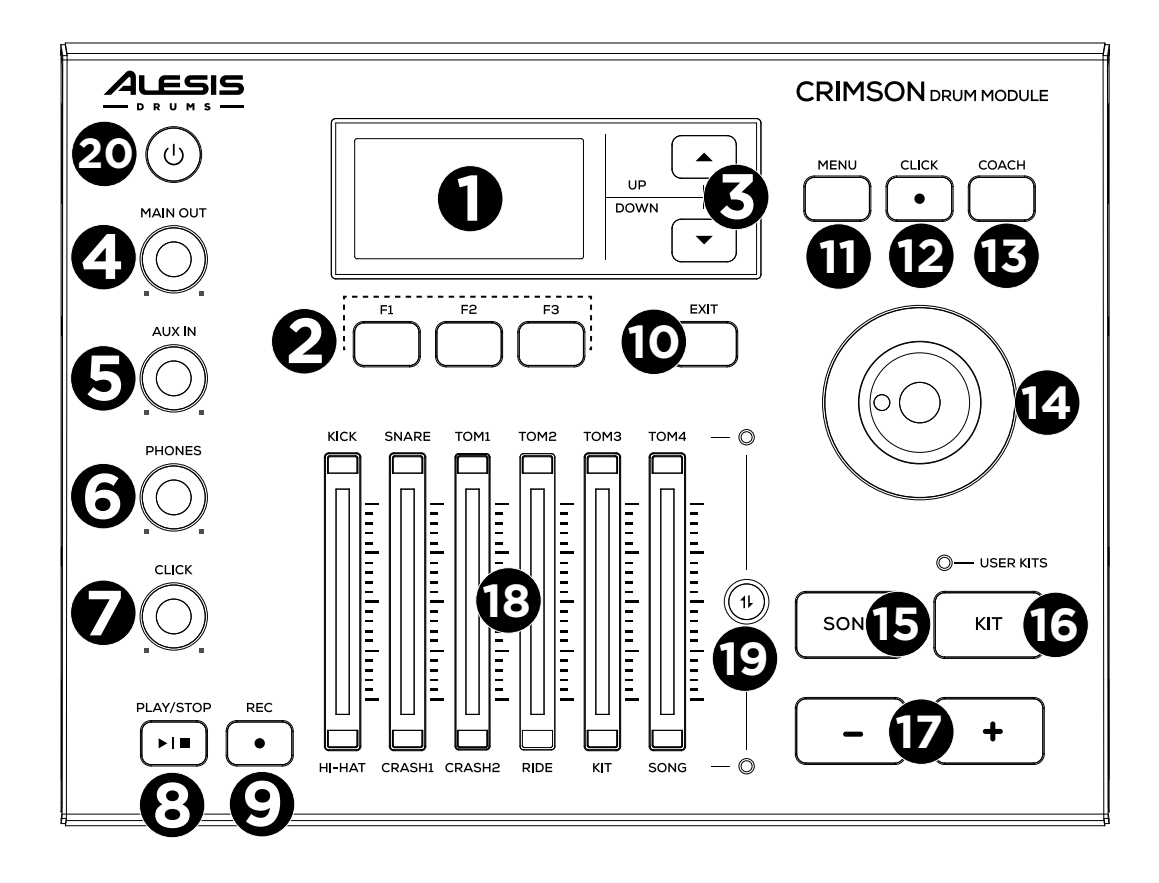

#### 14. Data Dial

Turn to adjust the parameter setting on the display.

#### 15. Song Button

Press to enter Song mode. See the *Songs* section for more details.

#### 16. Kit Button

Press to enter Kit mode. See the *Drum Kits* section for more details.

#### 17. -/+ Buttons

Press to select a drum kit or increase/decrease a value on the display.

#### 18. Volume Faders

Move to adjust the volume level of the upper or lower items.

#### 19. Volume Fader Control Button

Press to toggle the faders between the upper and lower items.

#### 20. Power Button

Press to turn the power on or off.

#### (2.2) Rear Panel

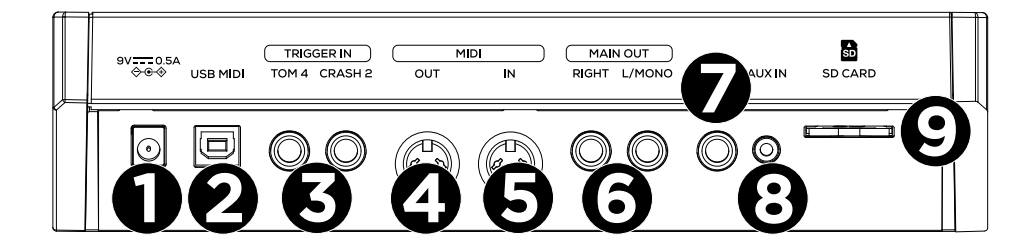

#### 1. Power Input

Connect the included 9V, 0.5A Center Positive power adapter here.

#### 2. USB MIDI

Connect a USB-A cable from here to a computer to transmit or receive MIDI data.

#### 3. TOM 4, CRASH 2 (1/4" TRS)

Connect 1/4" [6.35 mm] TRS cables here to an additional Tom or Crash cymbal.

#### 4. MIDI Out

Connect an external MIDI device here to transmit MIDI data.

#### 5. MIDI In

Connect an external MIDI device here to receive MIDI data.

#### 6. Main Output (1/4" [6.35 mm])

Connect these outputs to a mixer or speakers. Use both the L/MONO and R jacks for stereo output, or use just the L/MONO jack for mono output.

#### 7. Phones (1/4" [6.35 mm])

Connect headphones here to listen to the sound from the drum module.

#### 8. AUX In (1/8")

Connect an external audio player here for you to play along.

#### 9. SD Card Slot

Insert an SD card here to play songs or load sound samples.

#### (2.3) Display

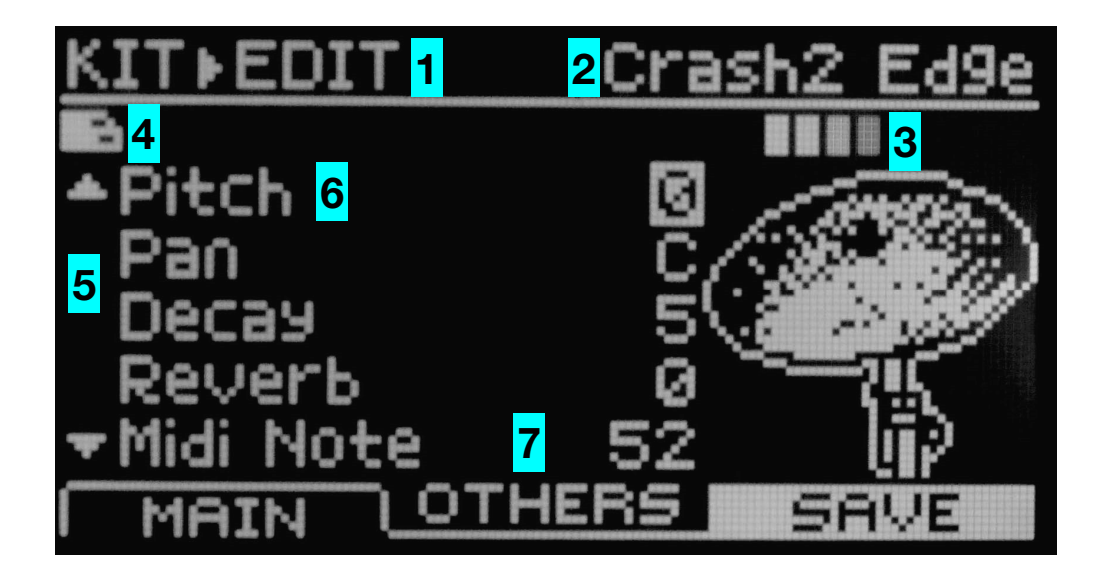

#### 1. Menu

Displays the current menu, such as "Kit", "Song", "Coach", and "Click".

#### 2. Pad Name

Displays the selected pad name, such as "Kick", "Snare Head", and "Snare Rim".

#### 3. Strike Strength

Displays 8 bar segments that show the current striking strength.

#### 4. External Device Icon

This icon will be illuminated when an SD card is inserted.

#### 5. Move Cursor Up/Down Prompt

This area shows that the  $\Lambda/V$  buttons can be pressed to view more parameters.

#### 6. Parameter Details

Displays details for the parameter settings.

#### 7. F1, F2, F3 Indicators

Displays the functions for the F1 - F3 buttons.

## (3.0) Setup

#### (3.1) Connecting the Pads and Pedals

#### Note: always turn off the power of all devices before making any connection.

Use the provided cable snake and 1/4" cable to connect the pads to the Cable Snake Connector on the bottom panel and TRIGGER IN - CRASH 2 jack on the rear panel of the drum module. Make sure each pad is connected to the corresponding trigger input jack.

Refer to the *Assembly Guide* included with the kit for details on assembling the drum stand, attaching drum pads, and connecting the drum module.

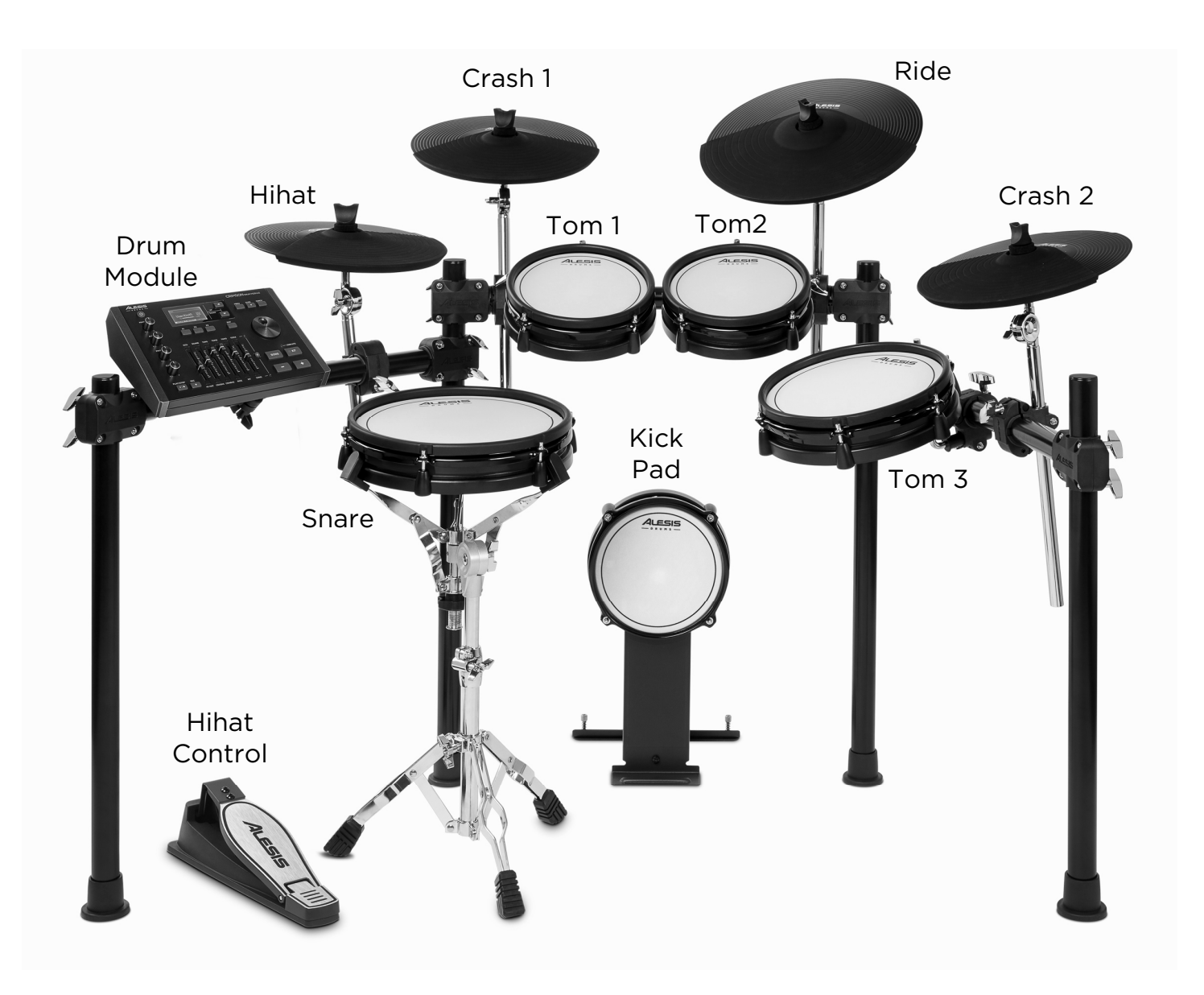

#### (3.2) Getting Ready to Play

- Connect the included power adapter to the power input on the 1. drum module's rear panel.
- 2. Connect the other end of the power adapter to an appropriate power outlet.

Note: Before turning on the power, make sure you have completed all necessary connections (pads, audio devices, etc.) and the volume levels of all devices are set to a minimum setting.

- 3. Press the **Power** button to turn on the drum module.
- 4. Turn on your speakers or use headphones to listen.
- 5. Press the **Kit** button to enter the Kit menu.
- 6. Use the Selection  $\Lambda/V$  buttons to select the number parameter next to the kit name so that its highlighted. Then use the data dial or the -/+ buttons to select a drum kit.
- 7. Press the F1 button, selecting Sound to enter the Sound menu.
- 8. Strike the pad that you want to edit. The display will show the current pad name and the sound name. You can also use the cursor dial to move the cursor to the trigger name, then use the data dial to select a trigger/pad.
- 9. Use the cursor to move to the sound name, then use the -/+ button or **data dial** to select a sound.
- 10. Adjust the Main Out Knob or Phones Knob volume while striking the pads until you get an appropriate volume level.

#### **Turning Off the Power**

- Set the volume level of the drum module and the connected audio 1. device to minimum.
- 2. Turn off the connected audio device.
- 3. Hold the **Power** button until the drum module is turned off.

#### Auto Power Off

In order to save energy, your drum module has the ability to automatically turn off after 30 or 60 minutes if it is not in use (playing, striking, pressing any button, etc.). You can enable or disable this function in the Kit > Menu > Options menu.

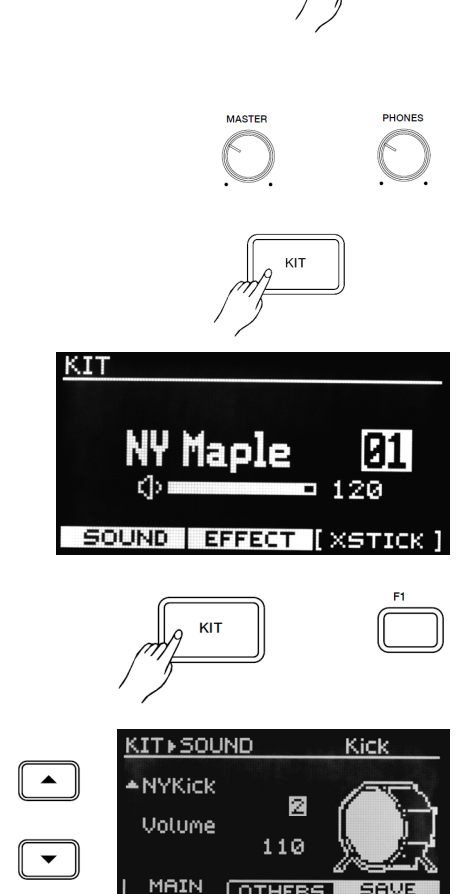

OTHERS

#### **Factory Reset**

Follow these steps to reset the drum module to factory settings.

- 1. Enter into Kit mode by pressing the **Kit** button.
- 2. Press the Menu button entering into Kit Menu.
- 3. Press the **Selection v** button until Factory Reset is highlighted/selected.
- 4. Press the **F3/Enter** button.
- 5. Use the **Selection**  $\Lambda/V$  buttons to choose from one of the following Factory Reset options.
  - a. Kit Reset
  - b. Song Reset
  - c. Trigger Reset
  - d. Sound Reset
  - e. All Reset
- 6. Press the **F3/Enter** button once you have highlighted the item you would like to reset to its factory default settings.

| FACTORY       | RESET    |       |  |
|---------------|----------|-------|--|
| 6             |          |       |  |
| Kit Rese      | et       |       |  |
| Song Reset    |          |       |  |
| Tri99er Reset |          |       |  |
| Sound Reset   |          |       |  |
| All Reset     |          |       |  |
| <             | $\wedge$ | ENTER |  |

#### (3.3) Playing Techniques

Similar to an acoustic drum kit, the electronic drum and cymbal pads respond differently to various playing techniques and dynamics.

All of the Crimson III pads are velocity sensitive. The timbre of some sounds may change depending on the striking strength.

The Crimson III module supports some functionality that is not present on all included components of your Crimson III drum kit. For example, the included Ride pad is a triple zone ride that supports Edge, Bow, and Bell hits, where the crash only supports Bow hits.

#### Pads:

**Pad:** The snare and the tom can detect head shot and rim shot. The snare also supports cross stick.

Head Shot: Strike only the head of the pad.

**Rim Shot:** Strike the head and the rim of the pad simultaneously. Or strike only the rim of the pad.

**Cross Stick (X-Stick):** When X-STICK is in use, it will produce a cross-stick sound when striking softly the rim of the snare, or it will produce a rim shot sound when striking forcefully the rim of the snare.

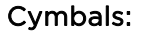

**Cymbal Bow Shot:** Strike the middle area of the cymbal (between the bow and the edge).

Cymbal Edge Shot: Strike the edge area of the cymbal.

Cymbal Bell Shot: Strike the bell area of the cymbal.

**Choke Play:** The crash and the ride support choke play. Just after hitting the crash/ride, immediately choke the edge with your hand to mute the crash/ride sound.

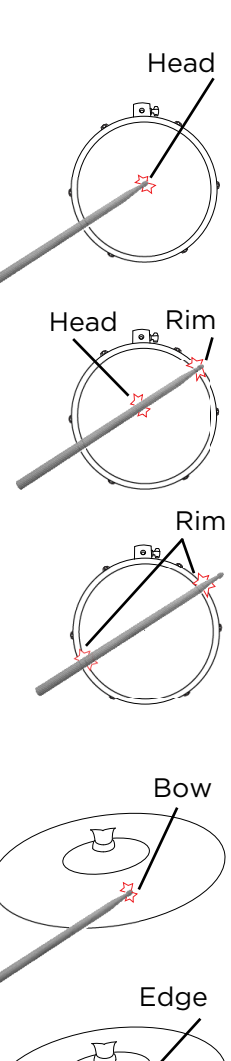

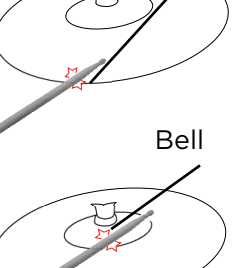

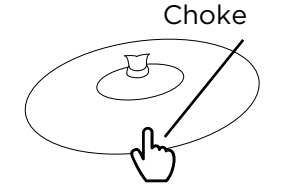

#### Hihat:

Hihat Pedal Change: Press the pedal down to different positions, the sound of striking the hihat cymbal will change. This is similar to an acoustic hihat.

**Open Hihat:** Strike the hihat cymbal without pressing the pedal.

Closed Hihat: Strike the hihat cymbal when the pedal is fully pressed.

Hihat Pedal: Press the hihat pedal (without striking the hihat cymbal) to create a foot-close sound.

**Splash:** From an open position, push the pedal down to the bottom, then quickly release your foot from the pedal, causing the cymbal to ring out.

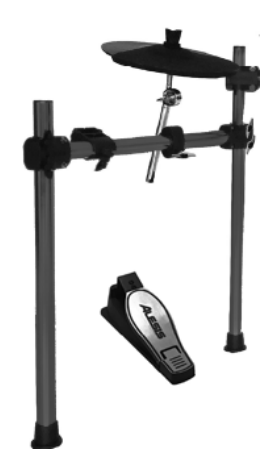

## (4.0) Drum Kits

#### (4.1) Preset Drum Kit and User Kit

The Crimson III drum module provides a variety of preset drum kits and user kits. Select your favorite drum kit, edit the parameters, and then save it to a user kit.

The Crimson III module supports some functionality that is not present on all included components of your Crimson III drum kit. For example, the included Ride pad is a triple zone ride that supports Edge, Bow, and Bell hits, where the crash only supports Bow hits.

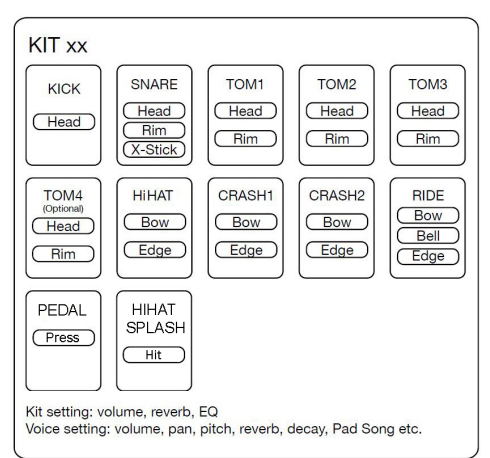

#### Selecting a Drum Kit

- 1. Press the **Kit** button to enter the Kit menu. The display will show the current kit name, number, and volume. Press the **Kit** button to toggle between preset kit and user kit.
- 2. Use the data dial or the -/+ buttons to select a drum kit.
- 3. Use the **Selection v** button to select the volume parameter, then use the **data dial** or the **-/+** buttons to adjust the kit volume.

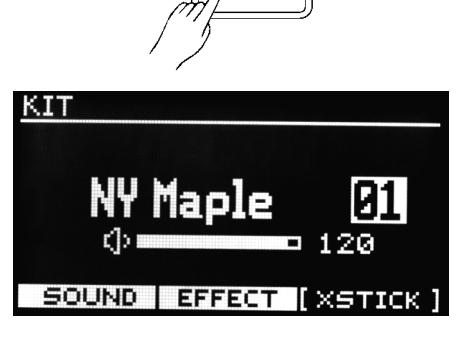

кп

#### Function of the F1 - F3 buttons in the Kit menu:

| Button | Function | Description             |
|--------|----------|-------------------------|
| F1     | SOUND    | Edit sound parameters.  |
| F2     | EFFECT   | Edit kit effect.        |
| F3     | XSTICK   | Turn X-stick on or off. |

In the Kit menu, press the F1 - F3 buttons to enter the related submenu. In a sub-menu, use the Selection  $\Lambda/V$  buttons to select a parameter, then use the data dial or the -/+ buttons to adjust the value.

#### Editing a Kit

- 1. Press the Kit button, then press the F1 (Sound) button to enter the Sound menu.
- 2. In the Sound menu, you can change the pad sound and adjust sound parameters. Use the **Selection**  $\Lambda/V$  buttons to select a parameter, then use the **data dial** or the -/+ buttons to adjust the value.
- 3. After editing the parameters, press the F3 (Save) button to save it to a user kit; otherwise the edited data will be lost when you change the kit.

#### Function of the F1 – F3 buttons in the Sound menu:

| Button | Function | Description                      |
|--------|----------|----------------------------------|
| F1     | MAIN     | Edit main parameters of sound.   |
| F2     | OTHERS   | Edit other parameters of sound.  |
| F3     | SAVE     | Save the settings to a user kit. |

#### (4.2) Sounds

#### Editing Sound Parameters (Main)

- 1. Press the **Kit** button, then press the **F1 (Sound)** button to enter the Sound menu. The display will show the main parameters of the Sound menu.
- 2. Strike the pad that you want to edit or use the **Selection**  $\Lambda/V$  buttons to move the cursor to the trigger/pad name, then use the **data dial** or the **-/+** buttons to select a trigger/pad.
- 3. Use the **Selection**  $\Lambda/V$  buttons to move the cursor to the sound name, then use the **data dial** or the -/+ buttons to select a sound.
- 4. Use the **Selection**  $\Lambda/\nu$  buttons to move the cursor to the volume, then use the **data dial** or the **-/+** buttons to change the volume level.

#### Main sound parameters and their range:

|   | 7                |      |
|---|------------------|------|
|   | <u>KIT⊁SOUND</u> | Kick |
|   | ANYKick          | a 🖳  |
| • |                  |      |

| Parameter    | Range   | Description              |
|--------------|---------|--------------------------|
| Sound number | 1 - 471 | Selects a sound number.  |
| Sound volume | 0 - 127 | Adjust the sound volume. |

**Note:** The display will show the " $\Lambda$ " or "V" icon on the leftmost side when the **Selection**  $\Lambda$  or **V** button is available to use.

#### (4.2.1) Editing Sound Parameters (Others)

- 1. Press the Kit button, then press the F1 (Sound) button.
- 2. Press the **F2 (Others)** button to enter the Edit menu. The display will show a list of sound parameters.
- 3. Strike the pad that you want to edit or use the **Selection**  $\Lambda/V$  buttons to move the cursor to the trigger/pad name, then use the **data dial** or the -/+ buttons to select a trigger/pad.
- 4. Use the **Selection**  $\Lambda/V$  buttons to select a parameter, then use the **data dial** or the **-/+** buttons to change the value.

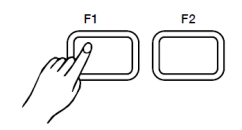

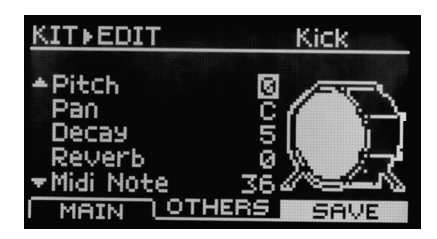

#### (4.2.2) Changing MIDI Notes

#### To change the MIDI notes for a trigger/pad:

- 1. Press the Kit button, then press the **F1 (Sound)** button.
- 2. Press the F2 (Others) button to enter the Edit menu.
- 3. Strike the pad that you want to edit or use the **Selection**  $\Lambda/V$  buttons to move the cursor to the trigger/pad name, then use the **data dial** or the -/+ buttons to select a trigger/pad.
- 4. Use the **Selection** Λ/**v** buttons to select the **MIDI note** option, then use the **data dial** or the **-/+** buttons to change the value.

| Trigger     | MIDI | Trigger      | MIDI  |
|-------------|------|--------------|-------|
| Kick        | 36   | Ride Bow     | 51    |
| Snare Head  | 38   | Ride Edge    | 59    |
| Snare Stick | 37   | Ride Bell    | 53    |
| Snare Rim   | 40   | Crash1 Bow   | 49    |
| Tom1 Head   | 48   | Crash1 Edge  | 55    |
| Tom1 Rim    | 50   | Crash2 Bow   | 57    |
| Tom2 Head   | 45   | Crash2 Edge  | 52    |
| Tom2 Rim    | 47   | Hihat Bow    | 46/42 |
| Tom3 Head   | 43   | Hihat Edge   | 26/22 |
| Tom3 Rim    | 58   | Pedal        | 44    |
| Tom4 Head   | 41   | Hihat Splash | 21    |
| Tom4 Rim    | 39   |              |       |

#### Sound parameters and their range:

| Parameter    | Range        | Description                                                                                                    |
|--------------|--------------|----------------------------------------------------------------------------------------------------|
| Pitch        | -8 - +8      | Adjusts the pitch.                                                                                                    |
| Pan          | L8 - C - R8  | Adjusts the sound pan.                                                                                                    |
| Decay        | 0 - 5        | Adjusts the sound pan.                                                                                                    |
| Reverb       | 0 - 127      | Adjust the sound reverb level.                                                                                                    |
| MIDI Note    | 0 - 127      | The MIDI note to be sent from MIDI Out.                                                                                            |
| O MIDI Note  | 0 - 127      | The open hihat MIDI note to be sent from MIDI<br>Out.                                                                              |
| C MIDI Note  | 0 - 127      | The closed hihat MIDI note to be sent from MIDI<br>Out.                                                                            |
| Pad Ptn      | OFF, 1 - 100 | Select a song number for pad pattern. When you strike the pad, the selected song will play back.                                   |
| Min Velocity | 1 - 127      | Set the minimum velocity. When your striking<br>strength is smaller than this value, it will respond<br>with the minimum velocity. |
| Strainer     | OFF, ON      | Turn the strainer effect on or off. Only for snare pad sounds that have strainer effect.                                           |

## (4.3) Effects

- 1. Press the **Kit** button, then press the **F2 (Effect)** button to enter the Effect menu.
- 2. In the Effect menu, press the F1 (Reverb) or F2 (EQ) button to enter the Reverb menu or the EQ menu.

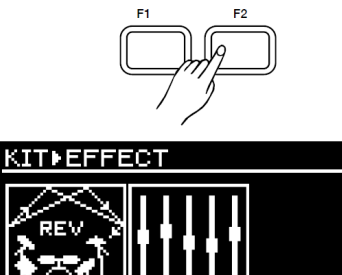

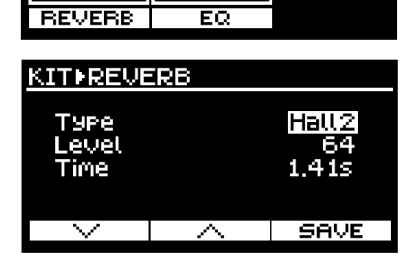

#### (4.3.1) Editing the Reverb Effect

- 1. Press the **Kit** button, then press the **F2 (Effect)** button.
- 2. Press the F1 (Reverb) button to enter the Reverb menu.
- Use the Selection A/V buttons or the F1/F2 button to select a parameter, then use the data dial or the -/+ buttons to adjust the setting.

#### Reverb parameters and their range:

| Parameter           | Range                                                          | Description                                                                        |
|---------------------|----------------------------------------------------------------|------------------------------------------------------------------------------------|
| Туре                | Room1, Room2, Room3, Hall1, Hall2,<br>Church, Delay, Pan Delay | Select a reverb effect.                                                            |
| Level               | 0 - 127                                                        | Adjust the reverb level.                                                           |
| Time 0.30s - 12.00s |                                                                | Set the reverb time of these effects:<br>Room1, Room2, Room3, Hall1, Hall2, Church |
|                     | 0 – 325 ms                                                     | Set the reverb time of Delay and Pan<br>Delay.                                     |

#### (4.3.2) Editing the EQ Effect

- 1. Press the **Kit** button, then press the **F2 (Effect)** button.
- 2. Press the F2 (EQ) button to enter the EQ menu.
- 3. Use the Selection  $\Lambda/V$  buttons or the F1/F2 button to select a parameter, then use the data dial or the -/+ buttons to adjust the setting.

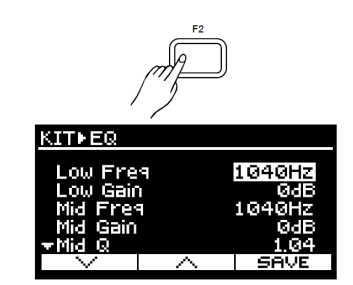

#### EQ parameters and their range:

| Parameter | Range            | Description                                                                                                    |
|-----------|------------------|----------------------------------------------------------------------------------------------------|
| Low Freq  | 50 Hz - 20000 Hz | Set the cutoff frequency of the low-range.                                                                                                    |
| Low Gain  | -12 dB - +12 dB  | Adjust the gain of the low-range.                                                                                                    |
| Mid Freq  | 50 Hz – 20000 Hz | Set the center frequency of the mid-range.                                                                                                    |
| Mid Gain  | -12 dB – +12 dB  | Adjust the gain of the mid-range.                                                                                                    |
| Mid Q     | 0.00 - 12.00     | Set the Q value of the mid-range. The higher the Q value, the narrower the frequency band will be and there will be less frequencies affected. The lower the Q, the wider the Q will be and there will be more frequencies affected. |
| High Freq | 50 Hz – 20000 Hz | Set the cutoff frequency of the high-range.                                                                                                    |
| High Gain | -12 dB - +12 dB  | Adjust the gain of the high-range.                                                                                                    |

#### (4.3.3) Saving a User Kit

- 1. After editing the sound parameters or the effect parameters, press the F3 (Save) button to enter the Save menu.
- 2. Use the **Selection**  $\Lambda/V$  buttons or the F1/F2 button to select a user kit name.
- 3. Press the F3 (Enter) button to enter the Rename menu. Rename the user kit by using the Data Dial or +/- buttons to change the currently selected character, and the  $\Lambda/v$  buttons to change to the next/previous character. You can enter up to 12 characters for each name.
- 4. After renaming, press the **F3 (Enter)** button to save it. The display will temporarily show "Save Ok!", then return to the Kit menu.

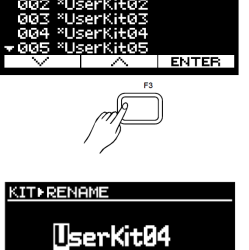

 $[\land]:\leftarrow [\lor]:\rightarrow$ INSERT | DELETE | ENTER

**Button Operation** 

| Button       | Operation                                    |  |
|--------------|----------------------------------------------|--|
| ∧/v          | Move the cursor to the left or right.        |  |
| Data dial or | Change the character at the cursor location. |  |
| F1           | Insert a space before the cursor location.   |  |
| F2           | Delete the character at the cursor location. |  |
| F3           | Confirm and save.                            |  |
| Exit         | Return to the previous menu.                 |  |

#### Notes:

In the Save menu, if there's a "\*" in the user kit name, it indicate this user kit is blank. If there's no "\*" in the user kit name, it means this user kit has data.

Sound and effect parameters can be edited and then saved to a user kit. The unsaved edited data will be lost when you change the kit or turn off the power.

After editing kit parameters, if you do not save the edited data but directly enter Record mode, it will use the default kit settings for recording.

As long as you do not change the kit, the edited sound settings will not be lost even when you go to another menu.

#### (4.4) Click

Use the click to help you practice at a steady tempo.

- 1. Press the **Click** button to enter the Click menu and start playing the click. The button indicator will blink in sync with the click sound.
- 2. In Click menu, use the **Selection**  $\Lambda/V$  buttons to select a parameter, then use the **data dial** or **-/+** buttons to change the setting.
- 3. Press the **Click** button again to exit the Click menu and stop the click. The button indicator will turn off.

**Note:** In the Click menu, if you press the **Exit** button, it will exit the Click menu, but will not stop the click sound.

#### Click parameters and their range:

| Parameter | Range                                                    | Description                                   |
|-----------|----------------------------------------------------------|-----------------------------------------------|
| Tempo     | 30 - 280                                                 | Adjust the click tempo.                       |
| Sound     | Click, Clave, Stick, CoClick, FmClick,<br>Voice1, Voice2 | Select the click sound.                       |
| T-Sign    | 0/2 - 9/2, 0/4 - 9/4, 0/8 - 9/8, 0/16 -<br>9/16          | Set the time signature.                       |
| Interval  | 1/2, 3/8, 1/4, 1/8, 1/12, 1/16                           | Set the rhythm of the click.                  |
| Out       | Phone, Main+Phone                                        | Select the output channel of the click sound. |

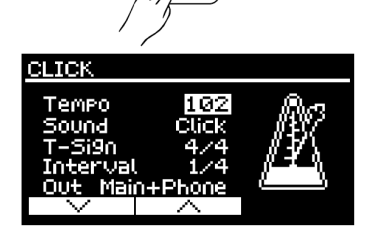

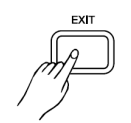

#### (4.5) Songs

The Crimson III drum module provides a variety of songs to select from. Try selecting your favorite songs and playing along with them.

#### (4.5.1) Playing Preset Songs

- 1. Press the **Song** button to enter the Song Module menu.
- Use the Selection Λ/V buttons to move the cursor to the song number or the volume, then use the data dial or the -/+ buttons to change the song number or song volume.
- 3. Press the **Play/Stop** button to start/stop playing the song. During playback the display will show the measure count.
- When in the Song ► Module menu, press the F1 (List) button to enter the List menu. Then use the Selection ∧/v buttons, the data dial, or -/+ buttons to select a song from the list.
- 5. When in the List menu, press the **F1 (Group)** button to toggle between the preset songs and user songs. After selecting a song from the list, press the **Song** button to go back to the Song menu.
- When in the Song Module menu or the List menu, press the F3 (Tempo) button to show the current tempo, then use the data dial or -/+ buttons to adjust the tempo.

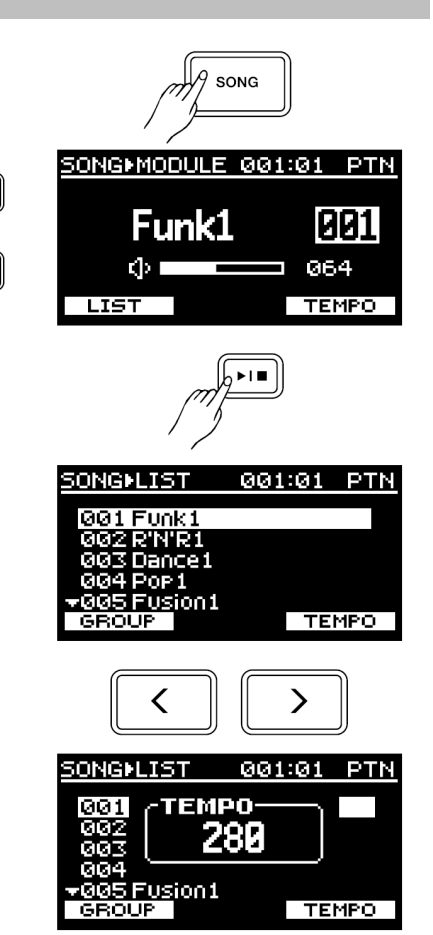

Song groups and their range:

| Song   | Group | Range     | Description                                                                                                    |
|--------|-------|-----------|----------------------------------------------------------------------------------------------------|
| Preset | Ptn   | 1 – 100   | Pattern is rhythmic music.<br>When a pattern is finished, it<br>will automatically start again<br>from the beginning until you<br>press the <b>Play/Stop</b> button. |
| User   | User  | 101 - 110 | User recorded songs                                                                                                    |

#### (4.5.2) Playing Songs from SD Card

The drum module supports playing MP3, WAV, and MIDI files from an SD card. The default song folder on the SD card is "/SONG". The drum module can recognize up to 99 songs in this folder. If you have more than 99 songs, create a different folder for the other songs. The drum module supports up to 99 folders in the root directory of the SD card. To play songs from a different folder, press the **Song** button, then press the **Menu** button to select a song folder for playback.

- 1. Press the **Song** button to enter the Song menu.
- Insert an SD card, the display will show the SD card icon. Press the F2 (Card) button to enter the SD Card menu. You can play these song file types from the SD card: MP3, WAV, and MIDI. When in the SD card menu, use the F2 button to toggle between the SD card songs and preset songs.
- 3. Press F1 (List) to enter the List menu and select a song to play.

#### Notes:

These are the format requirements when loading songs from an SD card:

- MP3 Bit Rate: up to 320 kbps. Sample Rate: up to 48 kHz
- WAV files: 16-bit. Sample Rate: up to 48 kHz
- MIDI Format: Format 0 and 1. Up to 32 tracks
- PPQN: Up to 480, max capacity of 128 kbytes
- You can adjust the tempo of MIDI songs and the click, but cannot change the tempo of MP3 and WAV songs.

#### (4.5.3) Playing Along with Song Playback

Select a preset song or SD card song, then press the **Play/Stop** button to start playing the song. Strike the drum pads to play along with the song.

If you are playing a preset song or a MIDI song from SD card, press the **F3 (Tempo)** button and use the **data dial** or the **-/+** buttons to adjust the tempo.

Press the **Click** button to turn the click on or off.

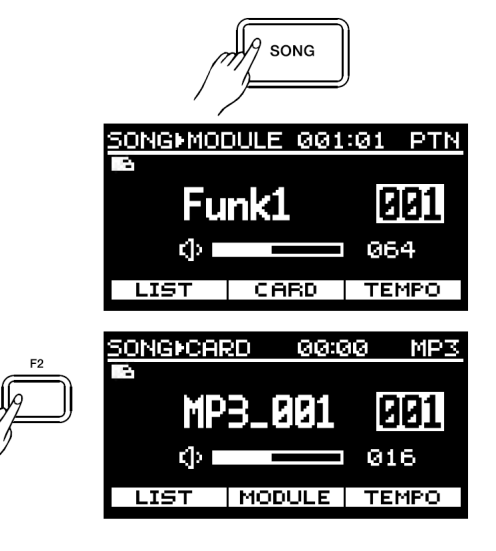

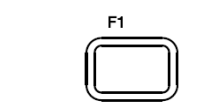

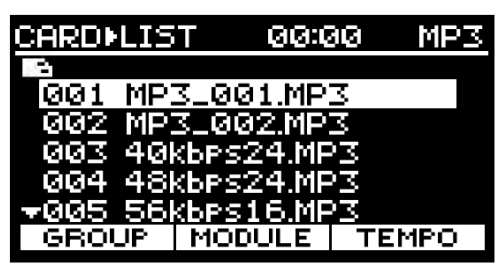

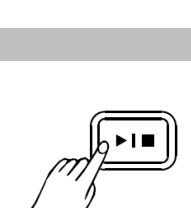

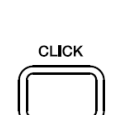

#### (4.5.4) Recording a Song

You can enter Record mode in two ways:

- From the Kit menu, press the **Record** button to enter Record mode. It will only record your drum performance.
- From the Song menu, press the **Record** button to enter Record mode. It will record your drum performance and the current song.

The operation for MIDI recording and WAV recording is the same. If you want to enable WAV recording, insert an SD card in advance. Below is an example of MIDI recording.

- 1. Press the **Record** button to enter Record mode. By default it enables MIDI recording. The click will automatically turn on. To mute the click sound, press the **Click** button.
- 2. In Record mode, use these buttons to adjust the settings for recording:
  - Use the **data dial** or **-/+** buttons to select a user song slot for saving the recording.
  - Press the F1 (P-CNT) button to turn the count-in function on or off.
  - Press the **F3 (Tempo)** button to display the tempo value temporarily.
  - Use the **data dial** or **-/+** buttons to adjust the tempo for recording.
  - Press the **F2 (Card)** button to enter the WAV recording menu.
- 3. Press the **Record** button or strike a pad to start recording. In MIDI recording, the click sound will not be recorded. When recording WAV files, the click will be recorded.

Note: During recording, only these buttons are available: F3 (Stop), Click, Exit, and Play/Stop.

#### Stop and Save Recording

- 1. During recording, press the F3 (Stop), Play/Stop, or the Exit button to stop recording. It will enter the Rename menu.
- 2. Use the  $\Lambda/V$  buttons to rename your user song.

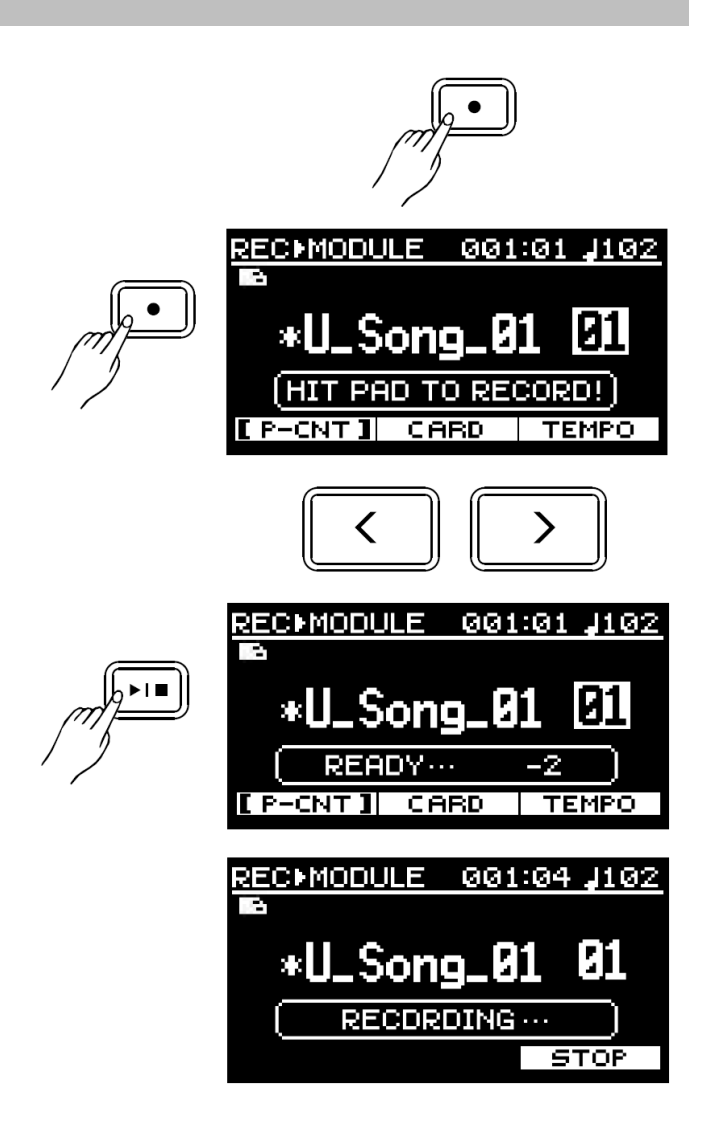

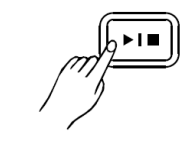

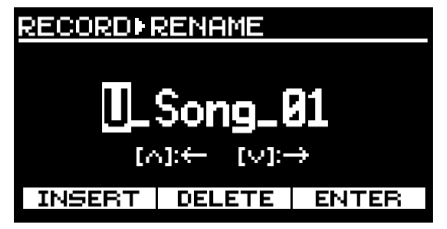

#### **Button Operation**

| Button       | Operation                                                                       |
|--------------|---------------------------------------------------------------------------------|
| ۸/۷          | Move the cursor to the left or right                                            |
| Data dial or | Change the character at the cursor location                                     |
| F1           | Insert a space before the cursor location                                       |
| F2           | Delete the character at the cursor location                                     |
| F3           | Confirm and save                                                                |
| Exit         | Exits the Rename menu and saves the user song with the default name "U_Song_xx" |

#### Notes:

It doesn't support renaming a user song in WAV recording. When you stop, the recording will be saved using the name "SONG\_xxx". You can record up to 30 minutes in each WAV recording.

In the Rename menu, you can enter up to 12 characters for each name.

When a user kit is used for MIDI recording, if you change the user kit setting, when you play back this user song, it will sound different from recording.

If you set the click output channel to "Main+Phone", when in WAV recording, the click sound will also be recorded.

#### (4.6) Coach Mode

Coach mode is a practice mode specially designed for beginners to help improve playing accuracy, speed, stamina, and other skills. This consists of three sub modes: Quiet Count, Beat Check, and Change Up. Score function is available in Beat Check and Change Up.

#### (4.6.1) Quiet Count

Quiet count helps you practice at maintaining steady timing and tempo. This first plays a demo, then mutes the sound so that you can practice by striking the pads in quiet count.

1. Press the **Coach** button, then press the **F1 (Quiet)** button to enter the Quiet Count menu.

| Parameter    | Range              | Description                                                                                                    |
|--------------|--------------------|----------------------------------------------------------------------------------------------------|
|              | 001 ~ 005          | Select a beat type for practice.                                                                                                    |
| Mode         | 1-1, 2-2, 1-3, 1-1 | <ul> <li>1-1: one measure of<br/>demo and one<br/>measure in quiet<br/>count.</li> <li>2-2: two measures of<br/>demo and two<br/>measures in quiet<br/>count.</li> <li>1-3: one measure of<br/>demo and three<br/>measures in quiet<br/>count.</li> </ul> |
| Measure Hint | ON, OFF            | Turn the accent hint on or off.                                                                                                    |
| Tempo        | 30 ~ 280           | Adjust the tempo.                                                                                                    |

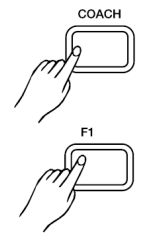

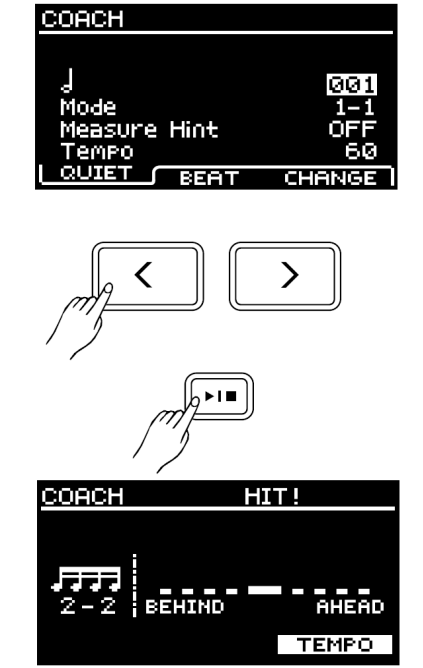

2. Press the **Play/Stop** button to start the practice. It first plays a count-in, then the practice starts. It first plays the demo with the click sound.

When the demo stops, the click sound will be muted and "HIT!" will appear on the display. Strike the pad in the demonstrated tempo. The display will show the accuracy of each strike. During the practice, press the F3 (Tempo) button to adjust the tempo.

3. Press the **Play/Stop** button again to stop the practice.

**Note:** During the practice, you can track the accuracy of each strike on the display.

#### (4.6.2) Beat Check

Beat Check provides up to 15 different beats for practice to improve your playing accuracy, with or without the click. Your practice will be scored when the score function is in use.

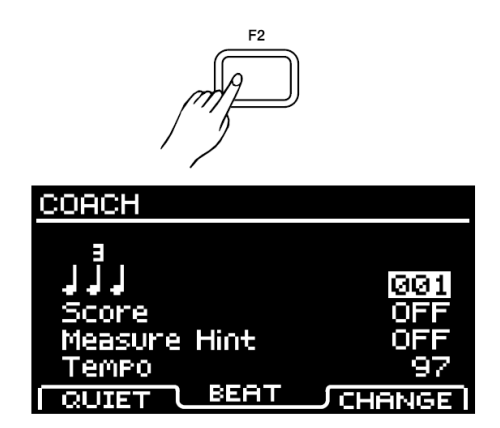

| Parameter                                                                | Range                                             | Description                                                                    |
|--------------------------------------------------------------------------|---------------------------------------------------|--------------------------------------------------------------------------------|
| עליד דליד דיי עי עלי דיי<br>דידר ידר דר דר דר דיי<br>יעי דיידר עייר אייר | 001 - 015                                         | Select a beat type for practice.                                               |
| Score                                                                    | OFF,<br>ON (8Meas),<br>ON (16Meas),<br>ON (32Meas | Turn the score function on or off. Select the number of measures for practice. |
| Measure Hint                                                             | ON, OFF                                           | Turn the accent hint on or off.                                                |
| Tempo                                                                    | 30 - 280                                          | Adjust the tempo.                                                              |

- 1. Press the **Coach** button, then press the **F2 (Beat)** button to enter the Beat Check menu.
- 2. Press the **Play/Stop** button to start the practice. It first plays a count-in, then the practice begins. Follow the click sound and strike the pad. The display will show the accuracy of each strike. During the practice, press the **F3 (Tempo)** button to adjust the tempo.
- 3. Press the **Play/Stop** button again to stop the practice.

**Note:** If you turn on the score function, when you practice for the selected number of measures, it will stop automatically and your practice will be scored.

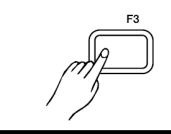

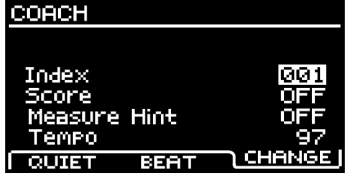

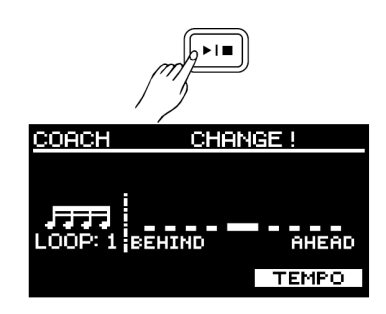

#### Change Up

Change Up helps to improve the skill to play with varying rhythms. It changes the beat type every two measures.

| Parameter                                  | Range                               | Description                        |
|--------------------------------------------|-------------------------------------|------------------------------------|
| ݳݮݳݮ╜ݮݽݮ᠁<br>ݳݮݳݮݳݳݳݗݽݮݐݵ<br>ݴݮݳݮݴݳݳݗݖݮݖݵݵ | 001 - 003                           | Select a beat type for practice.   |
| Score                                      | OFF,<br>ON (2 Loop),<br>ON (4 Loop) | Turn the score function on or off. |
| Measure Hint                               | ON, OFF                             | Turn the accent hint on or off.    |
| Tempo                                      | 30 - 280                            | Adjust the tempo.                  |

1. Press the **Coach** button, then press the **F3 (Change)** button to enter the Change Up menu.

- Press the Play/Stop button to start the practice. It first plays a count-in, then the practice begins. The display will show the accuracy of each strike. Just before the beat changes, the note icon will blink on the display to indicate the beat will change in the next measure. During the practice, press the F3 (Tempo) button to adjust the tempo.
- 3. Press the **Play/Stop** button again to stop the practice.

Note: If you turn on the score function, when you practice for the selected number of loops, it will stop automatically and your practice will be scored.

#### (4.7) SD Card

When an SD card is inserted, the display will show the SD card connection icon. The drum module supports SD cards from 4 – 64 GB in the FAT32 format. Format (erase) the SD card on the drum module if this is the first time using it with the drum module.

#### (4.7.1) Selecting a Song Folder for Playback

The drum module can recognize up to 99 songs in a folder. The default song folder on the SD card is "/SONG". If you have more than 99 songs, create a different folder for the extra songs. To play songs from a different folder instead of the default SONG folder, you will need to select this folder in advance.

- 1. Press the **Song** button, then press the **Menu** button to enter SONG ► MENU of the SD card.
- By default it selects the "Song Folder", press the F3 (ENTER) button to enter. The display will show the folder names. Use the Selection //v buttons to select a folder for playback, then press the F3 (ENTER) button.

#### (4.7.2) Loading a User Sound to the Drum Module

You can load your favorite sound from the SD card to the drum module as a user sound.

- Press the Kit button, then the Menu button. Use the Selection Λ/v buttons to select "SD Card", then press the F3 (Enter) button to enter.
- 2. Use the **Selection** Λ/**v** buttons to select "Load Sound", then press the **F3 (Enter)** button to enter. The display will show the WAV files in the "/ SOUND" folder on SD card.
- 3. Use the **Selection**  $\Lambda/v$  buttons or the **F1/F2** button to select a WAV file, then press the **F3 (Enter)** button to confirm. The display will show "Waiting..." to indicate the WAV file is being loaded to the drum module. The loading process may take a few minutes.

#### Notes:

Supported WAV files: Format - 16-bit, Sample Rate - 11.025k, 22.05k, 32k, 48k, 44.1k.

Up to 99 WAV files can be placed in the "/SOUND" folder on the SD card. The total size of the loaded WAV files must be less than 15 MB.

If the display shows "Unsupported file", this indicates the WAV file format is not correct.

Deleting or editing a single user sound is not possible. When the user sound memory is full, you can delete all user sounds by using the factory reset function. If a user kit included a deleted user sound, the user sound in this kit will become muted.

Imported user sounds will be placed between the preset sounds and hihat combination sounds, using the sound number of "Uxx".

ENTER

5D CARD

Load Sound

Format SD Card

 $\vee$   $\square$   $\land$ 

>>>>

Load Kit Save Kit

5D Card

FXIT

#### (4.7.3) Loading User Kit to the Drum Module

You can load a ".KIT" file from the SD card to the drum module as a user kit.

- Press the Kit button, then the Menu button. Use the Selection Λ/V buttons to select "SD Card", then press the F3 (Enter) button to enter.
- Use the Selection Λ/v buttons to select "Load Kit", then press the F3 (Enter) button to enter. The display will show the kit files on the SD card.
- 3. Use the Selection  $\Lambda/v$  buttons or the F1/F2 button to select a kit name, then press the F3 (Enter) button to enter the Kit Load menu.
- 4. Use the Selection A/V buttons or the F1/F2 button to select a user kit slot on the drum module. Then press the F3 (Enter) button to confirm and load. The display will show "Waiting..." to indicate the kit file is being loaded to the drum module. The loading process may take a few minutes.

#### Notes:

If the size of the user sound included in the selected user kit is larger than the user sound memory on the drum module, the display will prompt "User sound memory full!". If this occurs, use these button operations:

F1 (Mute): mutes the over-sized user sound and loads the selected user kit to the drum module.

**F2 (Format):** erases the user sound memory on the drum module, then loads the user kit and user sound to the drum module.

F3 (Exit): cancels this operation and returns to the Load Kit menu.

#### (4.7.4) Saving User Kit to the SD Card

You can save the current kit to the SD card as a ".KIT" file.

- Press the Kit button, then use the data dial or the -/+ buttons to select a kit, and then press the Menu button. Use the Selection A/V buttons to select "SD Card", then press the F3 (Enter) button to enter.
- Use the Selection A/V buttons to select "Save Kit", then press the F3 (Enter) button to enter. The display will show the user kit slots on the SD card.
- 3. Use the **Selection**  $\Lambda/v$  buttons or the F1/F2 button to select a user kit slot, then press the F3 (Enter) button to enter the Rename menu. Now you can rename this user kit.
- 4. Press the **F3 (Enter)** button to confirm and save the kit to SD card or press the **Exit** button to cancel this operation and go back to the previous menu.

#### Notes:

When selecting a user kit slot from SD card, if there's an "\*" icon in the kit name, this means the user kit is blank. If there's no "\*" icon in the kit name, this means the user kit has data.

When you select a user kit slot that has data, the display will prompt "Overwrite The Kit File?", indicating the saving process will overwrite existing data in the selected user kit. Press the **F3 (Enter)** to confirm saving or press the **Exit** button to cancel.

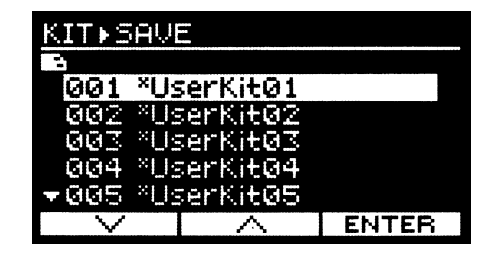

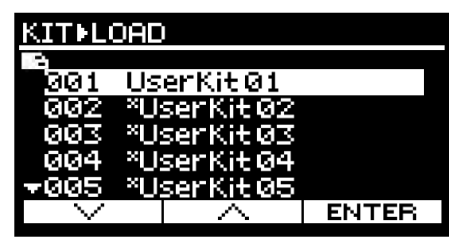

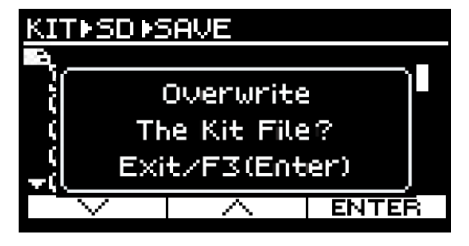

#### (4.7.5) Formatting the SD Card

This operation will permanently delete all data on the SD card. Backup your data before formatting.

- 1. Press the **Kit** button, then press the **Menu** button.
- 2. Use the **Selection**  $\Lambda/V$  buttons to select "SD Card", then press the **F3 (Enter)** button to enter.
- Use the Selection A/V buttons to select "Format SD Card", then press the F3 (Enter) button to enter. The displays will prompt "Format the SD card? Exit/F3(Enter)".
- 4. Press the F3 (Enter) button to confirm or press the Exit button to cancel and go back to the previous menu.

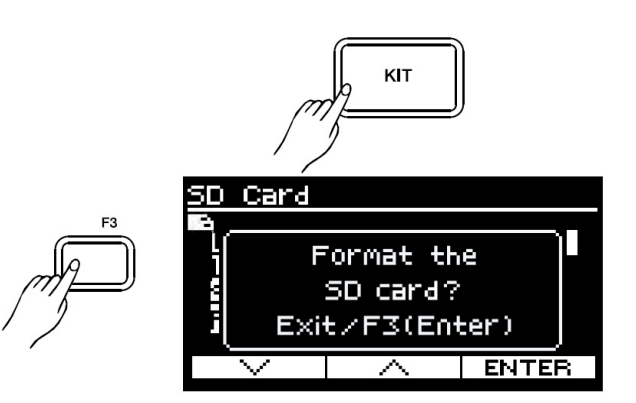

#### (4.8) Advanced Parameters

#### (4.8.1) Bluetooth Setup

The Bluetooth Setup menu has settings to transmit Bluetooth MIDI or Bluetooth audio signals, reset Bluetooth pairing, and save menu settings.

#### **Bluetooth Audio Pairing:**

- 1. Press the **Kit** button, then press the **Menu** button.
- 2. In the Pairing tab, use the Selection  $\Lambda/V$  buttons to select "BT Audio".
- Use the the data dial or -/+ buttons to change the setting to "On". Press the F3 (Enter) button to save the setting, otherwise, the edited data will be lost after powering off.
- 4. Press the **F1 (Pairing)** button to begin searching for your Bluetooth device.
- 5. On your Bluetooth device, go to your Bluetooth setting menu, find "Alesis Crimson III Module **?**", and connect. The Crimson III module display will show "Bluetooth audio is connected" when successfully paired.

Press the **F1 (Pairing)** button again disconnect from your Bluetooth device.

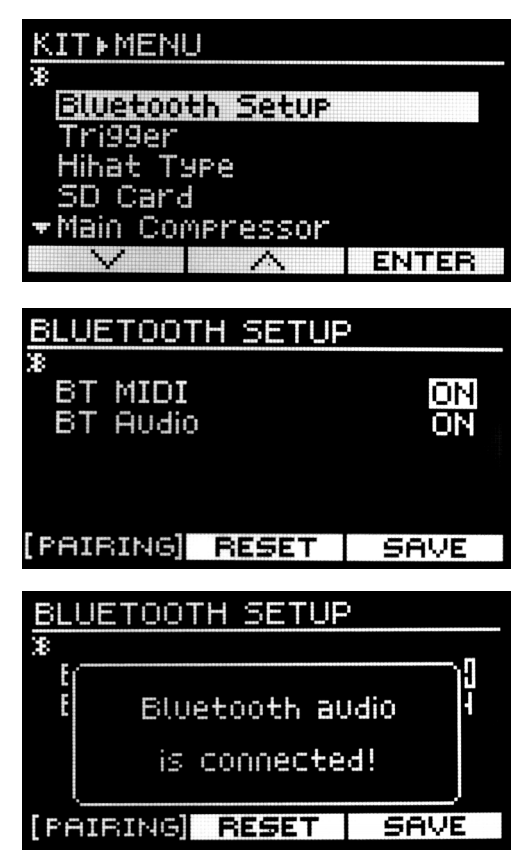

#### **Bluetooth MIDI Pairing:**

- 1. Press the **Kit** button, then press the **Menu** button.
- 2. In the **Pairing** tab, use the **Selection**  $\Lambda/V$  buttons to select "BT MIDI".
- 3. Use the the **data dial** or -/+ buttons to change the setting to "On". Press the **F3 (Enter)** button to save the setting, otherwise, the edited data will be lost after powering off.
- 4. Press the F1 (Pairing) button to begin searching for your Bluetooth device.
- 5. On your Bluetooth device, go to your Bluetooth setting menu, find "Alesis Crimson III Module ♥", and connect. The Crimson III module display will show "Bluetooth MIDI is connected" when successfully paired.

Press the F1 (Pairing) button again disconnect from your Bluetooth device.

#### (4.8.2) Trigger Setting

As a drummer you may want to set the drum triggers to fit your playing style, to make your performance more accurate.

- 1. Press the **Kit** button, then press the **Menu** button.
- Use the Selection Λ/V buttons or the F1/F2 button to select "Trigger", then press the F3 (Enter) button to enter.
- Use the Selection Λ/V buttons or the F1/F2 button to select a parameter, then use the data dial or -/+ buttons to change the setting. After editing, press the F3 (Save) button to save the setting, otherwise the edited data will be lost after powering off.

#### Trigger parameters and their range:

| Parameter         | Range   | Description                                                                                                    |
|-------------------|---------|----------------------------------------------------------------------------------------------------|
| Head (Bow) Sensi  | 0 – 15  | Adjusts the pad sensitivity. A high value will let the pad<br>produce a loud volume even when playing softly. A low<br>value will let the pad produce a low volume even when<br>playing forcefully.                                                                                                    |
| Rim (Edge) Sensi* | 0 - 15  | Adjusts the rim sensitivity.                                                                                                    |
| Threshold         | 0 – 15  | This setting can prevent unwanted sounding, such as<br>crosstalk from other pads. Only the trigger signals that<br>are above the threshold level will produce sound. If you<br>set the value to a high value, it may not produce sound<br>when striking softly. For example, signal B will produce<br>sound but signal A and C will not. Adjust the threshold by<br>first setting the value to a low level. Then increase this<br>value gradually as you strike a pad. Repeat this process<br>until you get an appropriate level. |
| Head/Rim Adj      | 0 - 15  | Adjust the response of head shot and rim shot (for snare and tom only).                                                                                                    |
| XStick Point      | , 0 - 8 | This sets the cross stick of the snare. A higher value<br>makes it easier to produce a cross-stick sound. When the<br>value is set to "O", only a rim shot sound is produced.                                                                                                    |
|                   |         | <b>Note:</b> This setting only works when X-Stick is turned on in the Kit menu.                                                                                                    |
| XTalk Cancel      | 0 - 15  | This setting helps to avoid triggering an adjacent pad when a pad is hit.                                                                                                    |
|                   |         | <b>Note:</b> If the value is set too high, when two pads are played simultaneously, the one that is struck less forcefully may not produce sound. Set this parameter to a lower value to prevent crosstalk.                                                                                                    |
| VibrateCancel     | 0 - 7   | This setting helps to prevent vibration interference<br>caused by closing the hihat pedal. A higher value makes it<br>easier to prevent interference.                                                                                                    |
|                   |         | <b>Note:</b> If the value is set too high, some sounds may be omitted when playing the hihat.                                                                                                    |

\*The Crimson III module supports some functionality that is not present on all included components of your Crimson III drum kit. For example, the included Ride pad is a triple zone ride that supports Edge, Bow, and Bell hits, where the crash only supports Bow hits.

| Parameter           | Range                                          | Description                                                                                                    |
|---------------------|------------------------------------------------|----------------------------------------------------------------------------------------------------|
| Curve               | Normal, EXP-1,<br>EXP-2, LOG-1,<br>LOG-2, Loud | The velocity curve settings adjust the sound volume<br>based on how hard a pad is struck. Adjust this setting<br>until the response lets you feel as natural as possible.                          |
| RetrigCancel 0 – 15 |                                                | This setting prevents "re-triggering" when a pad is hit<br>only once. If re-triggering happens, increase this value<br>while repeatedly striking the pad, until re-triggering no<br>longer occurs. |
|                     |                                                | <b>Note:</b> Setting the value too high may make it easy for sounds to be omitted when playing drums fast (such as rolls).                                                                         |
| Close Point         | 0 - 2                                          | Adjust the close point position.<br>"O" = the end position.<br>"1" = the middle position.<br>"2" = the upper position.                                                                             |
| Pedal Sensi         | 0 - 15                                         | Adjusts the sensitivity of the hihat pedal.                                                                                                    |
| Splash Sensi        | 0 - 5                                          | Adjust the splash sensitivity. The higher value, the easier to achieve splash.                                                                                                    |
| Bell Sensi          | 0 - 15                                         | Adjust the sensitivity of cymbal bell.                                                                                                    |

#### Curve description:

| Curve      | Description                                                                                     |
|------------|-------------------------------------------------------------------------------------------------|
| Normal     | The relation between the striking force and the sound volume is linear.                         |
| EXP1, EXP2 | Soft strikes produce a small change in volume. Stronger strikes produce a big change in volume. |
| LOG1, LOG2 | Soft strikes produce a big change in volume. Stronger strikes produce a small change in volume. |
| Loud       | Even soft strikes will produce a loud sound.                                                    |

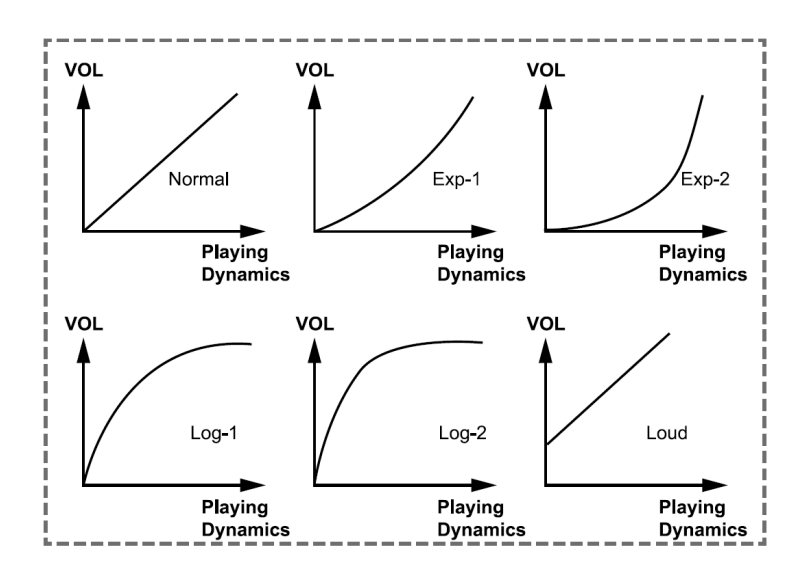

#### (4.8.3) Hihat Type

- 1. Make sure the hihat is assembled as instructed in the Assembly Guide.
- 2. Connect the drum module's trigger cable to the hihat.
- 3. Connect the drum module's trigger control cable to the hihat control.
- 4. Turn on the drum module, and use these procedures to set the hihat type.
  - Press the **Kit** button, then press the **Menu** button.
  - Use the Selection A/V buttons or the F1/F2 button to select "Hihat Type", then press the F3 (ENTER) button to enter the setting menu.
  - Use the data dial or -/+ buttons to select the hihat type.
  - Press the F3 (Enter) button to save the edited setting. It will use this setting the next time the drum module is powered on.

#### Setting description:

**Hihat pedal:** This is the included hihat setup. Using this setting the hihat is controlled by a separate hihat control pedal.

**Real Hihat:** With this setting the hihat is mounted on a hihat stand using the Alesis Real Hihat sensor.

**Note:** If you want to set parameters of the real hihat control pedal, refer to the owner's manual for your real hihat and set the parameters it recommends for it in the Trigger menu.

| Κľ | T # | М |  |  |  |
|----|-----|---|--|--|--|
|----|-----|---|--|--|--|

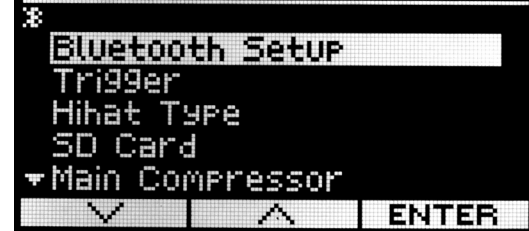

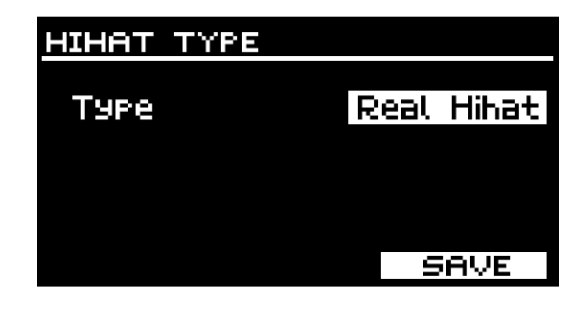

37

#### (4.8.4) Main Compressor

You can limit the peak of the sound level to make the kits overall dynamics more consistent and balanced.

- 1. Press the **Kit** button, then press the **Menu** button.
- 2. Use the **Selection**  $\Lambda/V$  buttons or the **F1/F2** button to select "Main Compressor", then press the **F3 (Enter)** button to enter.
- Use the Selection A/V buttons or the F1/F2 button to select a parameter, then use the data dial or -/+ buttons to change the setting. After editing, press the F3 (Save) button to save the setting, otherwise, the edited data will be lost after powering off.

| Parameter | Range          | Description                                                  |
|-----------|----------------|--------------------------------------------------------------|
| Threshold | -30 dB - 0 dB  | Set the signal level at which the compressor starts working. |
| Ratio     | 1 - 25         | Set the compressor ratio.                                    |
| Attack    | 6 ms – 50 ms   | Set the attack time.                                         |
| Release   | 6 ms - 699 ms  | The release time before the effect.                          |
| PreGain   | -60 dB - 12 dB | Set the pre-gain.                                            |

#### Compressor parameters and range:

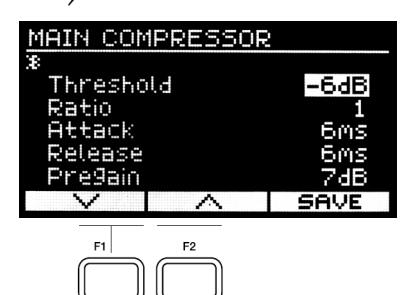

#### (4.8.5) MIDI Setup

- 1. Press the **Kit** button, then press the **Menu** button.
- 2. Use the **Selection**  $\Lambda/V$  buttons or the **F1/F2** button to select "MIDI Setup", then press the **F3 (Enter)** button to enter.
- Use the Selection A/V buttons or the F1/F2 button to select a parameter, then use the data dial or -/+ buttons to change the setting. After editing, press the F3 (Enter) button to save the setting, otherwise, the edited data will be lost after powering off.

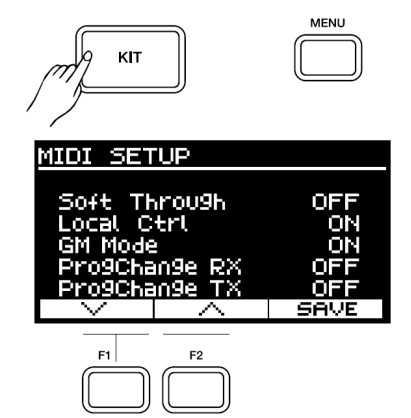

#### MIDI Setup parameters and their range:

| Parameter     | Range   | Description                                                                                                    |
|---------------|---------|----------------------------------------------------------------------------------------------------|
| Soft Through  | ON, OFF | MIDI data received from the MIDI IN will be transmitted to the MIDI Out.                                                                                                    |
| Local Ctrl    | ON, OFF | ON: When striking a pad, the drum module will produce<br>sound and send MIDI data to the MIDI Out.<br>OFF: When striking a pad, the drum module's sound will<br>be muted but will send MIDI data to the MIDI Out. |
| GM Mode       | ON, OFF | ON: The MIDI IN will respond to the GM drum kit.<br>OFF: The MIDI IN will respond to the local drum kit.                                                                                                    |
| ProgChange RX | ON, OFF | ON: Receive MIDI Program Change data on channel 10.<br>OFF: Ignore MIDI Program Change data from channel 10.                                                                                                    |
| ProgChange TX | ON, OFF | ON: Sends MIDI Program Change data from channel 10<br>when changing the kit.<br>OFF: Does not send MIDI Program Change data from<br>channel 10 when changing the kit.                                             |

#### (4.8.6) Options

#### Auto Power Off

The drum module will automatically turn off after a period of time if it is not in use.

**Note:** If you're playing music, recording, or receiving MIDI IN data, the drum module will not turn off after the specified period of time.

- 1. Press the **Kit** button, then press the **Menu** button.
- 2. Use the Selection  $\Lambda/v$  buttons or the F1/F2 button to select "Options", then press the F3 (Enter) button to enter.
- Use the Selection A/V buttons or the F1/F2 button to select Auto Power Off, then use the data dial or -/+ buttons to change the setting from Off, 30, or 60 (in minutes). After editing, press the F3 (Enter) button to save the setting, otherwise, the edited data will be lost after powering off.

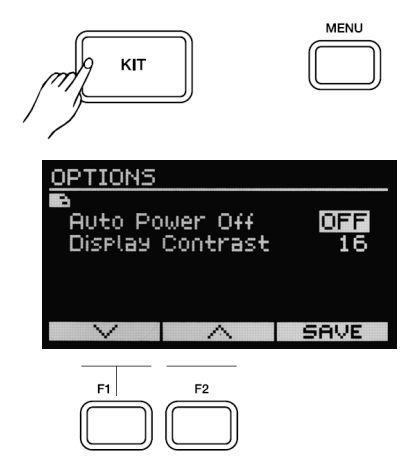

#### **Display Contrast**

The contrast of the display can be adjusted to be darker or brighter:

- 1. Press the **Kit** button, then press the **Menu** button.
- 2. Use the **Selection** //v buttons or the **F1/F2** button to select "Options", then press the **F3 (Enter)** button to enter.
- Use the Selection A/V buttons or the F1/F2 button to select Display Contrast, then use the data dial or -/+ buttons to change the setting from 1-16. After editing, press the F3 (Enter) button to save the setting, otherwise, the edited data will be lost after powering off.

#### (4.8.7) Factory Reset

You can reset a user kit, user song, user trigger setting, or user sound, respectively.

- 1. Press the **Kit** button, then press the **Menu** button.
- 2. Use the **Selection** Λ/**v** buttons or the **F1/F2** button to select "Factory Reset", then press the **F3 (Enter)** button to enter.
- 3. Use the Selection  $\Lambda/v$  buttons or the F1/F2 button to select a parameter, then press the F3 (Enter) button to execute factory reset.

**Note:** Do not turn off the power when factory reset is in progress. If the power is turned off during factory reset, do the factory reset again, otherwise, it may affect operation.

| MENU |
|------|
|      |
|      |
|      |
|      |

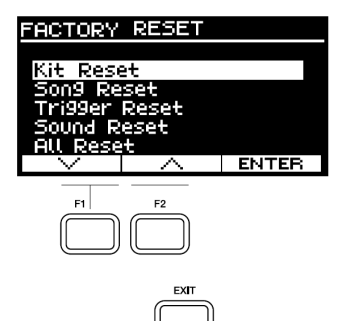

#### Parameters in the Factory Reset menu:

| Parameter     | Description                                                                                                    |
|---------------|----------------------------------------------------------------------------------------------------|
| Kit Reset     | Reset all user drum kits.                                                                                                    |
| Song Reset    | Reset all user songs                                                                                                    |
| Trigger Reset | Reset all user trigger settings.                                                                                                  |
| Sound Reset   | Reset all user sounds.                                                                                                    |
| All Reset     | Reset all user kits, user songs, user trigger settings, user sounds, MIDI settings, Option settings and Main Compressor settings. |

## (5.0) Appendix

## (5.1) Kits

| 1  | NY Maple    | 21 | Dubstep  |
|----|-------------|----|----------|
| 2  | Raw Steel   | 22 | 808      |
| 3  | Birch       | 23 | 909      |
| 4  | Sonny       | 24 | EDM      |
| 5  | Birch 2     | 25 | Jazz     |
| 6  | Raw Steel 2 | 26 | Percuss1 |
| 7  | NY Maple 2  | 27 | Indian   |
| 8  | Sonny 2     | 28 | African  |
| 9  | Acoustic    | 29 | Brush2   |
| 10 | Fusion      | 30 | Orch     |
| 11 | Beatbox1    | 31 | Percuss2 |
| 12 | Power       | 32 | Beatbox2 |
| 13 | Live        | 33 | Techno   |
| 14 | Reggae      | 34 | Dance    |
| 15 | Vintage     | 35 | World    |
| 16 | Standrd     | 36 | R&B      |
| 17 | Funk        | 37 | Electric |
| 18 | Brush1      | 38 | House    |
| 19 | Latin       | 39 | Big Band |
| 20 | FunkBand    | 40 | JazLatin |

## (5.2) Sounds

| 1  | DeepBirchKick24in        | 43 | ModCrash16in           | 85  | Vintage Snare        |
|----|--------------------------|----|------------------------|-----|----------------------|
| 2  | NYKick26in               | 44 | CstCrash18in           | 86  | Vintage Snare Rim    |
| 3  | SonnyKick18in            | 45 | XCrash20in             | 87  | Brush Snare 1        |
| 4  | SteelKick20in            | 46 | ByzCrash18in           | 88  | Brush Snare Rim 1    |
| 5  | CatSnare10inHead         | 47 | ThinCrash18in          | 89  | Brush Snare 2        |
| 6  | CatSnare10in Rimshot     | 48 | HolyChina19in          | 90  | Brush Snare Rim 2    |
| 7  | ArtistSnare13inHead      | 49 | SuperStacker           | 91  | Live Snare           |
| 8  | ArtistSnare13inRimshot   | 50 | CrispHH13in            | 92  | Live Snare Rim       |
| 9  | OrleansSnare14inHead     | 51 | CrispHH13inPedal       | 93  | Orchestra Snare      |
| 10 | OrleansSnare14inRimshot  | 52 | CrispHH13inSplash      | 94  | Orchestra Snare Rim  |
| 11 | NCSnare14inHead          | 53 | ProtoHH14in            | 95  | Old School Snare     |
| 12 | NCSnare14in Rimshot      | 54 | ProtoHH14inPedal       | 96  | Old School Snare Rim |
| 13 | NYTom13inHighHead        | 55 | ProtoHH14inSplash      | 97  | R&B Snare            |
| 14 | NYTom 13 in High Rimshot | 56 | DarkHH15in             | 98  | R&B Snare Rim        |
| 15 | NYTom13inLowHead         | 57 | DarkHH15inPedal        | 99  | Dubstep Snare        |
| 16 | NYTom13inLowRimshot      | 58 | DarkHH15inSplash       | 100 | EDM Snare 1          |
| 17 | NYTom16inHead            | 59 | 22" Standard Kick 1    | 101 | EDM Snare 2          |
| 18 | NYTom16inRimshot         | 60 | 22″ Standard Kick 2    | 102 | EDM Snare Stick      |
| 19 | BirchTom13inHead         | 61 | 22″ Jazz Kick          | 103 | 808 Snare            |
| 20 | BirchTom13inRimshot      | 62 | Brush Kick             | 104 | 808 Snare Rim        |
| 21 | BirchTom16inHead         | 63 | 22" Acoustic Kick      | 105 | 909 Snare            |
| 22 | BirchTom16inRimshot      | 64 | Funk Kick              | 106 | 909 Snare Rim        |
| 23 | BirchTom20inHead         | 65 | Room Kick              | 107 | Electronic Snare     |
| 24 | SteelTom12inHighHead     | 66 | Power Kick             | 108 | Dance Snare          |
| 25 | SteelTom12inHighClick    | 67 | 808 Kick               | 109 | Dance Snare Rim      |
| 26 | SteelTom12inLowHead      | 68 | 909 Kick               | 110 | House Snare          |
| 27 | SteelTom12inLowClick     | 69 | Electronic Kick        | 111 | House Snare Rim      |
| 28 | SteelTom14inHead         | 70 | Dance Kick             | 112 | Beatbox Snare        |
| 29 | SteelTom14inClick        | 71 | Beatbox Kick           | 113 | Beatbox Snare Rim    |
| 30 | AveRide21inBow           | 72 | EDM Kick               | 114 | Techno Snare         |
| 31 | AveRide21inEdge          | 73 | Big Band Kick          | 115 | Techno Snare Rim     |
| 32 | AveRide21inBell          | 74 | Techno Kick            | 116 | Standard Snare Stick |
| 33 | DarkRide21inBow          | 75 | 14" Standard Snare     | 117 | Acoustic Snare Stick |
| 34 | DarkRide21inEdge         | 76 | 14" Standard Snare Rim | 118 | Funk Snare Stick 1   |
| 35 | DarkRide21inBell         | 77 | 14" Acoustic Snare     | 119 | Jazz Snare Stick     |
| 36 | SpecialRide21inBow       | 78 | 14" Acoustic Snare Rim | 120 | Funk Snare Stick 2   |
| 37 | SpecialRide21inEdge      | 79 | 14" Funk Snare 1       | 121 | Brush Snare Stick 1  |
| 38 | SpecialRide21inBell      | 80 | 14″ Funk Snare Rim 1   | 122 | Brush Snare Stick 2  |
| 39 | OHRide21inBow            | 81 | 14" Jazz Snare         | 123 | Vintage Snare Stick  |
| 40 | OHRide21inEdge           | 82 | 14" Jazz Snare Rim     | 124 | Live Snare Stick     |
| 41 | OHRide21inBell           | 83 | 14" Funk Snare 2       | 125 | Beatbox Snare Stick  |
| 42 | ModCrash20in             | 84 | 14" Funk Snare Rim 2   | 126 | 808 Snare Stick      |
|    |                          |    |                        |     |                      |

| 127 | 909 Snare Stick        | 171 | Funk Tom 2       | 215 | Electronic Tom 5       |
|-----|------------------------|-----|------------------|-----|------------------------|
| 128 | Electronic Snare Stick | 172 | Funk Tom 2 Rim   | 216 | Electronic Tom 6       |
| 129 | Old School Snare Stick | 173 | Funk Tom 3       | 217 | Electronic Tom 7       |
| 130 | House Snare Stick      | 174 | Funk Tom 3 Rim   | 218 | Electronic Tom 8       |
| 131 | Techno Snare Stick     | 175 | Funk Tom 4       | 219 | EDM Tom 1              |
| 132 | Brush Swirl            | 176 | Funk Tom 4 Rim   | 220 | EDM Tom 2              |
| 133 | Standard Tom 1         | 177 | Funk Tom 5       | 221 | EDM Tom 3              |
| 134 | Standard Tom 1 Rim     | 178 | Funk Tom 5 Rim   | 222 | EDM Tom 4              |
| 135 | Standard Tom 2         | 179 | Funk Tom 6       | 223 | Techno Tom 1           |
| 136 | Standard Tom 2 Rim     | 180 | Funk Tom 6 Rim   | 224 | Techno Tom 1 Rim       |
| 137 | Standard Tom 3         | 181 | Fusion Tom 1     | 225 | Techkno Tom 2          |
| 138 | Standard Tom 3 Rim     | 182 | Fusion Tom 2     | 226 | Techno Tom 2 Rim       |
| 139 | Standard Tom 4         | 183 | Fusion Tom 3     | 227 | Techno Tom 3           |
| 140 | Standard Tom 4 Rim     | 184 | Fusion Tom 4     | 228 | Techno Tom 3 Rim       |
| 141 | Standard Tom 5         | 185 | Fusion Tom 5     | 229 | Techno Tom 4           |
| 142 | Standard Tom 5 Rim     | 186 | Fusion Tom 6     | 230 | Techno Tom 4 Rim       |
| 143 | Standard Tom 6         | 187 | 1970's Tom 1     | 231 | Techno Tom 5           |
| 144 | Standard Tom 6 Rim     | 188 | 1970's Tom 1 Rim | 232 | Techno Tom 5 Rim       |
| 145 | Acoustic Tom 1         | 189 | 1970's Tom 2     | 233 | Techno Tom 6           |
| 146 | Acoustic Tom 1 Rim     | 190 | 1970's Tom 2 Rim | 234 | Techno Tom 6 Rim       |
| 147 | Acoustic Tom 2         | 191 | 1970's Tom 3     | 235 | Dubstep Tom 1          |
| 148 | Acoustic Tom 2 Rim     | 192 | 1970's Tom 3 Rim | 236 | Dubstep Tom 1 Rim      |
| 149 | Acoustic Tom 3         | 193 | 1970's Tom 4     | 237 | Dubstep Tom 2          |
| 150 | Acoustic Tom 3 Rim     | 194 | 1970's Tom 4 Rim | 238 | Dubstep Tom 2 Rim      |
| 151 | Acoustic Tom 4         | 195 | 808 Tom 1        | 239 | Dubstep Tom 3          |
| 152 | Acoustic Tom 4 Rim     | 196 | 808 Tom 2        | 240 | Dubstep Tom 3 Rim      |
| 153 | Acoustic Tom 5         | 197 | 808 Tom 3        | 241 | Dubstep Tom 4          |
| 154 | Acoustic Tom 5 Rim     | 198 | 808 Tom 4        | 242 | Dubstep Tom 4 Rim      |
| 155 | Acoustic Tom 6         | 199 | 808 Tom 5        | 243 | 20" Standard Ride      |
| 156 | Acoustic Tom 6 Rim     | 200 | 808 Tom 6        | 244 | 20″ Standard Ride Edge |
| 157 | Brush Tom 1            | 201 | 808 Tom Fx 1     | 245 | 20" Standard Ride Bell |
| 158 | Brush Tom 1 Rim        | 202 | 808 Tom Fx 2     | 246 | 22" Acoustic Ride      |
| 159 | Brush Tom 2            | 203 | 909 Tom 1        | 247 | 22" Acoustic Ride Edge |
| 160 | Brush Tom 2 Rim        | 204 | 909 Tom 2        | 248 | 22" Acoustic Ride Bell |
| 161 | Brush Tom 3            | 205 | 909 Tom 3        | 249 | 20" Rock Ride          |
| 162 | Brush Tom 3 Rim        | 206 | 909 Tom 4        | 250 | 20" Rock Ride Edge     |
| 163 | Brush Tom 4            | 207 | 909 Tom 5        | 251 | 20" Rock Ride Bell     |
| 164 | Brush Tom 4 Rim        | 208 | 909 Tom 6        | 252 | 20″ Funk Ride          |
| 165 | Brush Tom 5            | 209 | 909 Tom 7        | 253 | 20" Funk Ride Edge     |
| 166 | Brush Tom 5 Rim        | 210 | 909 Tom 8        | 254 | 20" Funk Ride Bell     |
| 167 | Brush Tom 6            | 211 | Electronic Tom 1 | 255 | 22" Funk Ride          |
| 168 | Brush Tom 6 Rim        | 212 | Electronic Tom 2 | 256 | 22" Funk Ride Edge     |
| 169 | Funk Tom 1             | 213 | Electronic Tom 3 | 257 | 22" Funk Ride Bell     |
| 170 | Funk Tom 1 Rim         | 214 | Electronic Tom 4 | 258 | Brush Ride 1           |
|     |                        |     |                  |     |                        |

| 259 | Brush Ride 2              | 303 | Vintage Crash 1            | 347 | Beatbox Hi-hat Pedal 1 |
|-----|---------------------------|-----|----------------------------|-----|------------------------|
| 260 | 22″ Big Band Ride         | 304 | Vintage Crash 1 Edge       | 348 | Beatbox Hi-hat 2       |
| 261 | 22" Big Band Ride Edge    | 305 | Vintage Crash 2            | 349 | Beatbox Hi-hat Pedal 2 |
| 262 | 22" Big Band Ride Bell    | 306 | Vintage Crash 2 Edge       | 350 | Lo-Fi Hi-hat           |
| 263 | Old School Ride           | 307 | Latin Crash 1              | 351 | Lo-Fi Hi-hat Edge      |
| 264 | Old School Ride Edge      | 308 | Latin Crash 1 Edge         | 352 | Lo-Fi Hi-hat Pedal     |
| 265 | Old School Ride Bell      | 309 | Latin Crash 2              | 353 | Lo-Fi Hi-hat Splash    |
| 266 | 808 Ride                  | 310 | Latin Crash 2 Edge         | 354 | Maracas                |
| 267 | Electronic Ride           | 311 | Splash                     | 355 | Metronome Bell         |
| 268 | Electronic Ride Edge      | 312 | Splash Edge                | 356 | Vibra-slap 1           |
| 269 | Electronic Ride Bell      | 313 | 808Crash                   | 357 | Vibra-slap 2           |
| 270 | Dance Ride                | 314 | 909Crash 1                 | 358 | Vibra-slap 3           |
| 271 | Dance Ride Edge           | 315 | 909Crash 2                 | 359 | Synthesis Percussion 1 |
| 272 | Dance Ride Bell           | 316 | Electronic Crash 1         | 360 | Synthesis Percussion 2 |
| 273 | Dubstep Ride              | 317 | Electronic Crash 2         | 361 | Mute Hi Conga 1        |
| 274 | Techno Ride               | 318 | Dance Crash 1              | 362 | Mute Hi Conga 2        |
| 275 | Techno Ride Edge          | 319 | Dance Crash 2              | 363 | Open Hi Conga 1        |
| 276 | Techno Ride Bell          | 320 | Techno Crash 1             | 364 | Open Hi Conga 2        |
| 277 | Noise Ride                | 321 | Techno Crash 1 Edge        | 365 | Low Conga              |
| 278 | Noise Ride Edge           | 322 | Techno Crash 2             | 366 | High Bongo             |
| 279 | Noise Ride Bell           | 323 | Techno Crash 2 Edge        | 367 | Low Bongo              |
| 280 | 16" Standard Crash 1      | 324 | 14" Standard Hi-hat        | 368 | High Timbale 1         |
| 281 | 16" Standard Crash 1 Edge | 325 | 14″ Standard Hi-hat Edge   | 369 | High Timbale 2         |
| 282 | 16" Acoustic Crash 1      | 326 | 14″ Standard Hi-hat Pedal  | 370 | High Timbale 3         |
| 283 | 16″ Acoustic Crash 1 Edge | 327 | 14″ Standard Hi-hat Splash | 371 | High Timbale 4         |
| 284 | 16" Acoustic Crash 2      | 328 | 14" Funk Hi-hat            | 372 | High Timbale 5         |
| 285 | 16" Acoustic Crash 2 Edge | 329 | 14″ Funk Hi-hat Edge       | 373 | Low Timbale 1          |
| 286 | 18" Jazz Crash 1          | 330 | 14″ Funk Hi-hat Pedal      | 374 | Low Timbale 2          |
| 287 | 18″ Jazz Crash 1 Edge     | 331 | 14″ Funk Hi-hat Splash     | 375 | Low Timbale 2 Rim      |
| 288 | 18" Jazz Crash 2          | 332 | Brush Hi-hat               | 376 | Low Timbale 3          |
| 289 | 18″ Jazz Crash 2 Edge     | 333 | Brush Hi-hat Pedal         | 377 | Low Timbale 4          |
| 290 | 16" Standard Crash 2      | 334 | Brush Hi-hat Splash        | 378 | High Agogo             |
| 291 | 16″ Standard Crash 2 Edge | 335 | 808 Hi-hat                 | 379 | Low Agogo              |
| 292 | Brush Crash 1             | 336 | 808 Hi-hat Pedal           | 380 | Claves                 |
| 293 | Brush Crash 2             | 337 | 808 Hi-hat Splash          | 381 | Jingle Bell 1          |
| 294 | Funk Crash 1              | 338 | 909 Hi-hat                 | 382 | Jingle Bell 2          |
| 295 | Funk Crash 1 Edge         | 339 | 909 Hi-hat Pedal           | 383 | Cowbell                |
| 296 | Funk Crash 2              | 340 | 909 Hi-hat Splash          | 384 | Bell Tree 1            |
| 297 | Funk Crash 2 Edge         | 341 | Dance Hi-hat               | 385 | Bell Tree 2            |
| 298 | Orchestra Crash 1         | 342 | Dance Hi-hat Pedal         | 386 | Tambourine 1           |
| 299 | Orchestra Crash 2         | 343 | Dance Hi-hat Splash        | 387 | Tambourine 2           |
| 300 | Orchestra Crash 3         | 344 | Dubstep Hi-hat             | 388 | Cabasa                 |
| 301 | Old School Crash          | 345 | Dubstep Hi-hat Pedal       | 389 | Long Guiro             |
| 302 | Old School Crash Edge     | 346 | Beatbox Hi-hat 1           | 390 | Short Guiro            |
|     |                           |     |                            |     |                        |

| 391 | Indian 1              | 432 | FX 1          |
|-----|-----------------------|-----|---------------|
| 392 | Indian 2              | 433 | FX 2          |
| 393 | Indian 3              | 434 | FX 3          |
| 394 | Indian 4              | 435 | FX 4          |
| 395 | Indian 5              | 436 | FX 5          |
| 396 | Indian 6              | 437 | FX 6          |
| 397 | Indian 7              | 438 | FX 7          |
| 398 | Indian 8              | 439 | FX 8          |
| 399 | Indian 9              | 440 | FX 9          |
| 400 | Indian 10             | 441 | FX 10         |
| 401 | Indian 11             | 442 | FX 11         |
| 402 | Indian 12             | 443 | FX 12         |
| 403 | Indian 13             | 444 | FX 13         |
| 404 | Indian 14             | 445 | FX 14         |
| 405 | Indian 15             | 446 | FX 15         |
| 406 | Indian 16             | 447 | FX 16         |
| 407 | Indian 17             | 448 | FX 17         |
| 408 | African 1             | 449 | FX 18         |
| 409 | African 2             | 450 | FX 19         |
| 410 | African 3             | 451 | FX 20         |
| 411 | African 4             | 452 | FX 21         |
| 412 | African 5             | 453 | FX 22         |
| 413 | African 6             | 454 | FX 23         |
| 414 | African 7             | 455 | FX 24         |
| 415 | African 8             | 456 | FX 25         |
| 416 | African 9             | 457 | FX 26         |
| 417 | African 10            | 458 | FX 27         |
| 418 | African 11            | 459 | FX 28         |
| 419 | African 12            | 460 | FX 29         |
| 420 | African 13            | 461 | FX 30         |
| 421 | African 14            | 462 | One & Stick   |
| 422 | African 15            | 463 | Two & Stick   |
| 423 | African 16            | 464 | Three & Stick |
| 424 | Orchestra Timpani E2  | 465 | Four & Stick  |
| 425 | Orchestra Timpani F2  | 466 | Five & Stick  |
| 426 | Orchestra Timpani Gb2 | 467 | Six & Stick   |
| 427 | Orchestra Timpani G2  | 468 | Seven & Stick |
| 428 | Orchestra Timpani Ab2 | 469 | Eight & Stick |
| 429 | Orchestra Timpani A2  | 470 | Nine & Stick  |
| 430 | Orchestra Timpani B2  | 471 | Mute          |
| 431 | Orchestra Timpani C3  |     |               |

## (5.3) Technical Specifications

| Drum Kits                              | 40 Factory kits / 40 User kits                                                                                                    |  |  |  |  |
|----------------------------------------|----------------------------------------------------------------------------------------------------|--|--|--|--|
| Sounds                                 | 471                                                                                                    |  |  |  |  |
| Songs                                  | 100 Preset songs / 10 user songs<br>SD card playback: up to a 64 GB card, formatted as FAT32<br>Supported Files: WAV, MP3, MIDI<br>Up to 99 songs in each folder                                                                                                    |  |  |  |  |
| Sequencer                              | Normal Mode: 80 songs                                                                                                    |  |  |  |  |
|                                        | Resolution: 192 ticks per beat                                                                                                    |  |  |  |  |
|                                        | Maximum Note Storage: approximately 2000 notes per user song                                                                                                    |  |  |  |  |
| Tempo                                  | 30 - 280 BPM                                                                                                    |  |  |  |  |
| Display                                | Backlit segment LCD                                                                                                    |  |  |  |  |
| Connectors                             | 10-trigger 25-pin connector snake cable input<br>MIDI IN<br>MIDI Out<br>SD card slot<br>1/8" (3.5 mm) stereo Headphone output<br>1/8" (3.5 mm) stereo Auxiliary input<br>(2) 1/4" (6.35 mm) TRS trigger inputs: Tom 4 & Crash 2<br>1/4" (6.35 mm) TRS stereo audio output<br>USB-B port |  |  |  |  |
| Power                                  | 9V DC, 500 mA; center-positive                                                                                                    |  |  |  |  |
| Dimensions<br>(height x width x depth) | 2.9" x 10.4" x 7.1"<br>74 mm x 265 mm x 181 mm                                                                                                    |  |  |  |  |
| Weight                                 | 2.2 lbs.<br>.98 kgs                                                                                                    |  |  |  |  |

Specifications are subject to change without notice.

#### (5.4) Trademarks & Licenses

Alesis is a trademark of inMusic Brands, Inc., registered in the U.S. and other countries.

The Bluetooth word mark and logos are owned by the Bluetooth SIG, Inc., and any use of such marks by Alesis is under license.

All other product names, company names, trademarks, or trade names are those of their respective owners.

## alesis.com